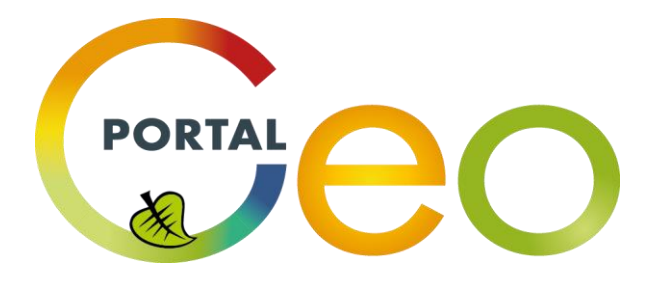

## NÁVOD PRO POVINNÉ POSKYTOVATELE

| Tal | oulka p | oovin  | ností povinných poskytovatelů                                            | 4    |
|-----|---------|--------|--------------------------------------------------------------------------|------|
| 1.  | Regi    | strac  | e                                                                        | 7    |
| 2.  | Ově     | ření . |                                                                          | 7    |
| 3.  | Sprá    | iva vš | ech údajů poskytovatele, registrace služeb a zveřejnění dat (Sekce MOJE) | 8    |
|     | 3.1.    | Oso    | bní údaje                                                                | 9    |
|     | 3.2.    | Sprá   | iva dat                                                                  | 9    |
|     | 3.2.2   | 1.     | Moje metadata datových sad                                               | 9    |
|     | 3.2.2   | 2.     | Požadavky na zveřejnění dat                                              | . 10 |
|     | 3.3.    | Sprá   | iva služeb                                                               | . 11 |
|     | 3.3.3   | 1.     | Moje metadata služeb                                                     | . 11 |
|     | 3.3.2   | 2.     | Hostované služby (Služby tvořené správcem NGI z vašich dat)              | . 11 |
| 4.  | Vytv    | vořen  | í, vložení, harvestování a validace METADAT                              | . 12 |
| 4   | 4.1.    | Met    | adatový profil ČR                                                        | . 12 |
| 4   | 4.2.    | Vytv   | /ořit metadata                                                           | . 12 |
| 4   | 4.3.    | Imp    | ort metadat                                                              | . 13 |
| 4   | 4.4.    | Přip   | ojení metadatového katalogu                                              | . 14 |
| 4   | 4.5.    | Valio  | dace metadat a služeb                                                    | . 14 |
|     | 4.5.2   | 1.     | Validátor NGI                                                            | . 15 |
| 5.  | Vizu    | alizad | ce vašich dat na NGI (Mapové kompozice)                                  | . 16 |
| ļ   | 5.1.    | Map    | ové okno                                                                 | . 16 |
|     | 5.1.3   | 1.     | Vrstvy                                                                   | . 17 |
|     | 5.1.2   | 2.     | Info                                                                     | . 18 |
|     | 5.1.3   | 3.     | Předdefinované mapové kompozice                                          | . 18 |
|     | 5.1.4   | 4.     | Připojit službu                                                          | . 19 |
|     | 5.1.    | 5.     | Georeporty                                                               | . 20 |
|     | 5.1.6   | 5.     | Tisk                                                                     | . 21 |
| !   | 5.2.    | Tvor   | ba mapových kompozic                                                     | . 22 |
| !   | 5.3.    | Sprá   | va kompozic                                                              | . 22 |
|     | 5.3.3   | 1.     | Moje mapové kompozice                                                    | . 22 |
|     | 5.3.2   | 2.     | Požadavky zveřejnění                                                     | . 23 |
| 6.  | Mor     | nitori | ng                                                                       | . 24 |
| (   | 5.1.    | Vytv   | voření nového záznamu (výkazu)                                           | . 24 |
| (   | 5.2.    | Moj    | e výkazy monitoringu                                                     | . 25 |
| (   | 5.3.    | Edita  | ace záznamu                                                              | . 25 |

|    | 6.3. | 1.     | Přehled datových sad                        | 26 |
|----|------|--------|---------------------------------------------|----|
|    | 6.3. | 2.     | Přehled síťových služeb                     | 27 |
| 7. | Služ | by sta | ahování dat a ATOM                          | 29 |
|    | 7.1. | Jak A  | ATOM vytvořit a využít nástroje geoportálu? | 29 |
| 8. | ESH  | IOP    |                                             | 31 |
|    | 8.1. | Gale   | rie                                         | 31 |
|    | 8.2. | Košíl  | k                                           | 33 |
|    | 8.2. | 1.     | Krok 1 – Nákupní košík                      | 34 |
|    | 8.2. | 2.     | Krok 2 – Fakturační a dodací údaje          | 34 |
|    | 8.2. | 3.     | Krok 3 – Schválení licence                  | 35 |
|    | 8.2. | 4.     | Krok 4 – Souhrn a odeslání objednávky       | 36 |
|    | 8.3. | Licer  | nce                                         | 36 |
|    | 8.4. | Prod   | lukty                                       | 37 |
|    | 8.5. | Obje   | dnávky                                      | 40 |
|    | 8.6. | Schv   | alování                                     | 41 |
|    | 8.7. | Šablo  | ony viditelnosti                            | 42 |

## Tabulka povinností povinných poskytovatelů

| Pro povinné poskytovatele |                                                 |                                              |                                                                                                    |                                                                                                    |  |
|---------------------------|-------------------------------------------------|----------------------------------------------|----------------------------------------------------------------------------------------------------|----------------------------------------------------------------------------------------------------|--|
| Termín                    | Téma                                            | Nařízení                                     | Povinnost                                                                                                    | Nástroj NGI                                                                                                    |  |
| 12/2010                   | Metadata pro<br>data a služby<br>přílohy I a II | Nařízení<br>1205/2008                        | Vytvořit metadata v souladu s profilem<br>definovaným v nařízení (ES) č. 1205/2008,<br>která budou aktualizována při jakékoliv<br>změně datové sady nebo služby.<br>Metadaty je možné popsat i aplikace<br>využívající prostorová data.<br>Zpřístupnit metadata na národní<br>geoportál INSPIRE, buď pomocí služby<br>vytvořené nad katalogem každého<br>poskytovatele, (to v případě, že<br>poskytovatel dat má vlastní metadatový<br>katalog), nebo uložením metadat<br>vytvořených na geoportálu nebo jinde<br>přímo do katalogu geoportálu. Požaduje<br>se vytvořit metadata pouze v českém<br>jazyce. | <ul> <li>Metadatový editor</li> <li>Metadatový<br/>katalog</li> <li>Validátor</li> <li>Tabulky pro<br/>správu dat a<br/>služeb</li> </ul>                                    |  |
| 11/2011                   | Síťové služby<br>vyhledávací a<br>prohlížecí    | Nařízení<br>976/2008                         | Vytvořit vyhledávací službu (zajišťuje<br>geoportál).<br>Vytvořit prohlížecí službu, která umožní<br>zobrazit datové sady. Do konečného<br>termínu pro povinnou harmonizaci dat, je<br>možné zobrazovat prohlížecí službou<br>data, která nejsou v souladu s datovými<br>specifikacemi INSPIRE, tedy data<br>neharmonizovaná.                                                                                                    | <ul> <li>Validátor</li> <li>Tabulky pro<br/>správu dat a<br/>služeb</li> <li>Mapové okno</li> </ul>                                                                          |  |
| 11/2012                   | Data přílohy I                                  | Nařízení<br>1089/2010                        | Publikovat nově vytvořené <sup>1)</sup> nebo<br>rozsáhle rekonstruované datové sady <sup>2)</sup><br>přílohy I ve formátu GML dle datových<br>specifikací. Sledovat jejich kvalitu a<br>informace o ní zpřístupnit v metadatech.                                                                                                    | <ul> <li>Tabulky pro<br/>správu pro<br/>zajištění publikace</li> <li>Harmonizaci řeší<br/>poskytovatel</li> <li>Metadatový editor</li> <li>Metadatový<br/>katalog</li> </ul> |  |
| 12/2012                   | Síťové služby<br>stahovací a<br>transformační   | Nařízení<br>976/2009<br>+ jeho<br>novelizace | <ul> <li>Umožnit stahování INSPIRE datových sad<br/>on-line způsobem (pomocí WFS 2.0 +<br/>doplnění dle INSPIRE) nebo tzv.<br/>předpřipravených datových sad (doplnit<br/>popisem ATOM). Do konečného termínu<br/>pro povinnou harmonizaci dat, je možné<br/>provozovat službu stahování dat s tzv.<br/>počáteční funkcionalitou, tedy nad<br/>neharmonizovanými daty. Je požadováno<br/>zajistit kvalitu služby a popsat ji<br/>v metadatech.)</li> <li>Vytvořit transformační služby pro převod</li> </ul>                                                                                               | <ul> <li>Metadatový editor</li> <li>ATOM</li> <li>Zajišťuje ČÚZK</li> </ul>                                                                                                  |  |

|         |                                              |                       | souřadnicových systémů datových sad ve<br>formátu GML, které ještě nejsou v<br>souřadnicovém referenčním systému<br>požadovaném datovými specifikacemi<br>INSPIRE.                                                                                                    |                                                                                                    |
|---------|----------------------------------------------|-----------------------|----------------------------------------------------------------------------------------------------|----------------------------------------------------------------------------------------------------|
| 02/2013 | Data přílohy l<br>(kódovník)                 | Nařízení<br>102/2011  | Požaduje se publikovat nově vytvořené <sup>1)</sup><br>nebo rozsáhle rekonstruované datové<br>sady <sup>2)</sup> přílohy I ve formátu GML dle<br>specifikace s využitím kódovníku, sledovat<br>jejich kvalitu a informace o ní zpřístupnit<br>v metadatech.                                                                                                    | <ul> <li>Tabulky pro<br/>správu pro<br/>zajištění publikace</li> <li>Harmonizaci řeší<br/>poskytovatel</li> <li>Metadatový editor</li> <li>Metadatový<br/>katalog</li> </ul> |
| 04/2013 | Sdílení dat                                  | Nařízení<br>268/2010  | Poskytovat přístup k datovým sadám a<br>službám orgánům a subjektům Evropské<br>unie v souladu s nařízením. Požaduje se<br>poskytovat datové sady nebo služby<br>orgánům a subjektům Evropské unie do<br>20 dnů od doručení žádosti s možností<br>využití standardizované licence. Je<br>doporučeno následovat INSPIRE vzorové<br>licence (základní a rozšířenou)                                                                                                    | <ul> <li>Dokumenty<br/>(vzorové licence<br/>ke stažení)</li> <li>E-shop pro sdílení</li> </ul>                                                                               |
| 12/2013 | Metadata pro<br>data a služby<br>přílohy III | Nařízení<br>1205/2008 | <ul> <li>Vytvořit metadata v souladu s profilem definovaným v nařízení (ES) č. 1205/2008, která budou aktualizována při jakékoliv změně datové sady nebo služby. Metadaty je možné popsat i aplikace využívající prostorová data.</li> <li>Zpřístupnit metadata na národní geoportál INSPIRE, buď pomocí služby vytvořené nad katalogem každého poskytovatele, (to v případě, že poskytovatel dat má vlastní metadata vytvořených na geoportálu nebo jinde přímo do katalogu geoportálu. Požaduje se vytvořit metadata pouze v českém jazyce.</li> </ul> | <ul> <li>Metadatový editor</li> <li>Metadatový<br/>katalog</li> <li>Validátor</li> <li>Tabulky pro<br/>správu dat a<br/>služeb</li> </ul>                                    |
| 10/2015 | Data přílohy II<br>a III                     | Nařízení<br>1253/2010 | Publikovat nově vytvořené <sup>1)</sup> nebo<br>rozsáhle rekonstruované datové sady <sup>2)</sup><br>přílohy II a III ve formátu GML dle<br>datových specifikací. Sledovat jejich<br>kvalitu a informace o ní zpřístupnit<br>v metadatech.                                                                                                    | <ul> <li>Tabulky pro<br/>správu pro<br/>zajištění publikace</li> <li>Harmonizaci řeší<br/>poskytovatel</li> <li>Metadatový editor</li> <li>Metadatový<br/>katalog</li> </ul> |
| 11/2017 | Data přílohy I                               | Nařízení<br>1089/2010 | Publikovat používané a průběžně<br>aktualizované datové sady <sup>3)</sup> přílohy I ve                                                                                                    | <ul> <li>Tabulky pro<br/>správu pro<br/>zajištění publikace</li> </ul>                                                                                                    |

|                                         |                                                                                        |                                                   | formátu GML dle datových specifikací.<br>Sledovat jejich kvalitu a informace o ní<br>zpřístupnit v metadatech.                                                                                                    | <ul> <li>Harmonizaci řeší<br/>poskytovatel</li> <li>Metadatový editor</li> <li>Metadatový<br/>katalog</li> </ul>                                                             |
|-----------------------------------------|----------------------------------------------------------------------------------------|---------------------------------------------------|----------------------------------------------------------------------------------------------------|----------------------------------------------------------------------------------------------------|
| 02/2018                                 | Data přílohy II<br>a III<br>(kódovník)                                                 | Nařízení<br>102/2011                              | Publikovat nově vytvořené <sup>1)</sup> nebo<br>rozsáhle rekonstruované datové sady <sup>2)</sup><br>přílohy II a III ve formátu GML dle<br>specifikace s využitím kódovníku, sledovat<br>jejich kvalitu a informace o ní zpřístupnit<br>v metadatech.                                     | <ul> <li>Tabulky pro<br/>správu pro<br/>zajištění publikace</li> <li>Harmonizaci řeší<br/>poskytovatel</li> <li>Metadatový editor</li> <li>Metadatový<br/>katalog</li> </ul> |
| 10/2010                                 | Data přílohy II<br>a III<br>(kódovník)                                                 | Nařízení<br>1253/2010                             | Publikovat používané a průběžně<br>aktualizované datové sady <sup>3)</sup> přílohy II a<br>III ve formátu GML dle datových<br>specifikací. Sledovat jejich kvalitu a<br>informace o ní zpřístupnit v metadatech.                                                                           | <ul> <li>Tabulky pro<br/>správu pro<br/>zajištění publikace</li> <li>Harmonizaci řeší<br/>poskytovatel</li> <li>Metadatový editor</li> <li>Metadatový<br/>katalog</li> </ul> |
| ?<br>(ještě není<br>v platnosti)        | Služby<br>prostorových<br>dat a služby<br>spouštějící<br>služby<br>prostorových<br>dat | Novelizace<br>Nařízení<br>1089/2010<br>a 976/2009 | Publikovat interoperabilní a<br>harmonizované služby prostorových dat;<br>mít v souladu služby umožňující spuštění<br>služeb založených na prostorových<br>datech. Požaduje zpřístupnit informace o<br>kvalitě služeb a doplnit ke službám další<br>operace zajišťující interoperabilitu.) | <ul> <li>Metadatový editor</li> <li>Metadatový<br/>katalog</li> </ul>                                                                                                    |
| každý rok<br>k 28.(29.)2.               | Monitoring                                                                             | Vyhláška<br>103/2010                              | Vypracovat a zaslat indikátory pro<br>monitoring - seznam datových sad a<br>služeb a ten odevzdat na geoportálu.                                                                                                    | <ul> <li>Monitoring</li> </ul>                                                                                                    |
| Jednou za<br>3 roky<br>(příště<br>2016) | Reporting                                                                              | Vyhláška<br>103/2010                              | (Není povinnost). Možnost přispět do<br>výsledné zprávy za ČR o stavu<br>implementace Směrnice INSPIRE.                                                                                                    | <ul> <li>Dotazník na<br/>geoprotálu</li> </ul>                                                                                                    |

<sup>1)</sup> nově vytvořené datové sady jsou datové sady, které vznikají po termínu vstupu Nařízení 1089/2010 v platnost a již při svém vzniku musí být v souladu s tímto Nařízením, nejpozději však v listopadu roku 2012 (pro přílohu I), resp. října 2015 (pro přílohu II a III)

<sup>2)</sup> rozsáhle rekonstruované datové sady, jsou takové datové sady, u kterých se jejich poskytovatel rozhodne původní strukturu původních dat již nevyužívat a přejít na data podle INSPIRE. Z původní datové sady je pak již využíváno tak málo, že se jedná téměř o novou datovou sadu jako v případě 1), pro kterou platí i stejný termín, tedy listopad roku 2012, resp. říjen 2015 (pro přílohu II a III)

<sup>3)</sup> používané a průběžně aktualizované datové sady jsou ty datové sady, které poskytovatel používá pravidelně pro plnění svých agend a nelze je jednorázově přestat používat. U takových datových sad je možné postupným zajišťováním souladu využít prodloužený termín do listopadu 2017 (pro přílohu I), resp. do října 2020 (pro přílohu II a III).

## 1. Registrace

Každý uživatel se může na geoportálu zaregistrovat a tím získat přístup k dalším nástrojům NGI. Stránka registrace je dostupná po kliknutí na tlačítko "Registrace" v pravé horní části geoportálu.

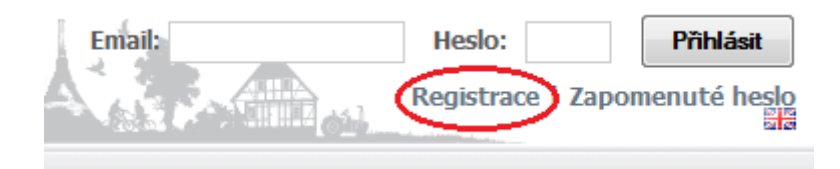

Zobrazí se registrační formulář, v němž je nutné vyplnit povinná pole červeně orámovaná.

Zvláštní pozornost věnujte položkám "Typ uživatele" a "IČO", které nelze po zaregistrování již měnit.

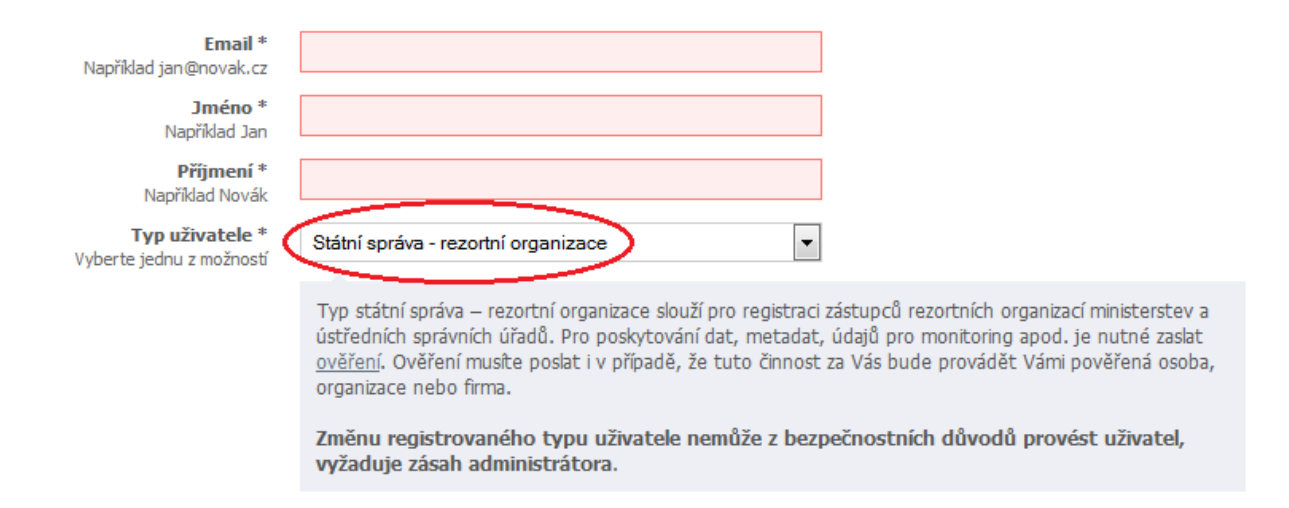

Při zadávání IČO klikněte na "Ověřit IČO". Tím dojde k předvyplnění identifikačních údajů organizace.

V závěru pak zadejte ověřovací kód, potvrďte souhlas se zpracováním osobních údajů a klikněte na tlačítko "Registrovat". Po registraci přibyde v menu položka MOJE, která obsahuje základní nástroje pro správu vašich metadat.

## 2. Ověření

Nástroje pro správu metadat datových sad a služeb jsou zpřístupněny pouze **ověřeným** uživatelům. Bez ověření nelze metadata na geoportál ukládat.

Pro poskytování dat, metadat, údajů pro monitoring apod. je nutné zaslat ověření. Ověření musíte poslat i v případě, že tuto činnost za vás bude provádět vámi pověřená osoba, organizace nebo firma. Pokud jste osobou, organizací nebo firmou pověřenou provádět některou z činností, pro které je zapotřebí ověření, je také nutné zaslat ověření (http://geoportal.gov.cz/web/guest/access-approval).

# 3. Správa všech údajů poskytovatele, registrace služeb a zveřejnění dat (Sekce MOJE)

Sekce je určena pouze registrovaným, ověřeným a přihlášeným uživatelům.

- Obsahuje stránky určené pro správu účtu na geoportálu.
- Ověřeným poskytovatelům umožňuje správu vlastních metadat datových sad a služeb na geoportálu.
- Ověření poskytovatelé zde mohou splnit zákonnou povinnost monitoringu.
- Ověření poskytovatelé mohou vytvářet a uveřejňovat produkty v e-shopu.

#### Sekce MOJE má několik částí:

INFO – informační část záložky MOJE,

**OSOBNÍ ÚDAJE** – obsahuje registrační údaje, kromě typu uživatele a IČO je možné tyto údaje upravovat,

HESLO – změna hesla,

DISKUSE – možnost zasílání dotazů administrátorovi geoportálu,

SPRÁVA DAT – zobrazení všech vašich metadat datových sad a nástroj pro nahrávání dat,

SPRÁVA SLUŽEB – zobrazení všech vašich metadat služeb, přehled hostovaných služeb,

SPRÁVA KOMPOZIC – zobrazení všech vámi vytvořených kompozic,

MONITORING – zobrazení všech vámi vytvořených výkazů (monitoring EK),

OBJEDNÁVKY – zobrazení všech vámi vytvořených objednávek v e-shopu NGI.

#### 3.1. Osobní údaje

#### Tato záložka je rozdělena na levou a pravou část stránky.

V levé části stránky je možná změna osobních údajů. Aktuálně přihlášený uživatel může změnit své osobní údaje na uživatelském účtu.

V **pravé části** stránky jsou uvedeny informace o organizaci uživatele, jeho rolích a přiřazených skupinách. Některé údaje je zde možné změnit. Tato funkcionalita je přístupná pouze pro uživatele s rolí poskytovatel. Pokud se uživatel nechá ověřit jako poskytovatel, je část informací z "Osobních údajů" spravována v této sekci. Každý poskytovatel může měnit informace o své organizaci (kromě IČO), nastavení se změní pro všechny členy příslušné skupiny.

#### 3.2. Správa dat

## **3.2.1.** Moje metadata datových sad Levá strana stránky

| Zourazit vse                                  |                                                                                                    |                                                                                               | ✓ Vyhledat:                                                                                                    |                                                                                                    | 🔎 🛈 Vytvořit metadata                                                                                                    | Vybrané záznamy -                                    |
|-----------------------------------------------|----------------------------------------------------------------------------------------------------|-----------------------------------------------------------------------------------------------|----------------------------------------------------------------------------------------------------|----------------------------------------------------------------------------------------------------|----------------------------------------------------------------------------------------------------|------------------------------------------------------|
| Jméno                                         |                                                                                                    |                                                                                               | Autor                                                                                                    | Čtení                                                                                                    | Zápis                                                                                                    | Zveřejnit                                            |
| CORINE Land C                                 | over 2006 databáz                                                                                                    | Veřejný                                                                                       | Harvestováno                                                                                                    | Mapové služby CENIA                                                                                                    | Harvestováno                                                                                                    | 🕘 Skrýt 🖍                                            |
| Databáze s klasifik<br>agenturou životníh     | ací pokryvu zemského<br>o prostředí (EEA). V Če                                                                                                    | povrchu v roz<br>ské republice                                                                | zsahu ČR v roce 2006 v<br>byl projekt spolufinanci                                                                                            | znikla v rámci projektu GMES<br>ován Ministerstvem životního                                                                                | S Fast Track Service, zahajenér<br>) prost                                                                                                    | 🧏 🖧 Sdílet                                           |
| 🔲 DMÚ 200                                     |                                                                                                    | Veřejný                                                                                       | Harvestováno                                                                                                    | CENIA, česká informa                                                                                                    | Harvestováno                                                                                                    | 🗙 Smazat                                             |
| Digitální model úzer<br>následujících vrste   | mí (DMÚ 200) je komple<br>v: vodstvo - všechny o                                                                                                    | x dat a progra<br>Iruhy (obsaže                                                               | mových prostředků pro<br>né podrobné informace                                                                                                | sběr, zpracování a aktualiza<br>např. typ dna, šířka, hloubka                                                                               | aci digitálních informací o území.<br>a                                                                                                    | Skládá se z                                          |
| DMÚ 25                                        |                                                                                                    | Veřejný                                                                                       | Harvestováno                                                                                                    | Mapové služby CENIA                                                                                                    | Harvestováno                                                                                                    |                                                      |
| Digitální model úzer<br>následujících vrste   | mí (DMÚ 25) je komplex<br>v: vodstvo - všechny o                                                                                                    | dat a progran<br>Iruhy (obsaže                                                                | nových prostředků pro s<br>né podrobné informace                                                                                              | běr, zpracování a aktualizat<br>např. typ dna, šířka, hloubk                                                                                | ci digitálních informací o území. S<br>a                                                                                                    | Skládá se z                                          |
| Evidence osob                                 | s odbornou způsobi                                                                                                    | Veřejný                                                                                       | Harvestováno                                                                                                    | Mapové služby CENIA                                                                                                    | Harvestováno                                                                                                    |                                                      |
| Databáze obsahuje                             | e seznam osob, které n                                                                                                    | nalí nověření k                                                                               | vykonávání odborných                                                                                                    | orací z oblasti neolonie potř                                                                                                    | ebných pro projektování provád                                                                                                    | dění a 👘 🔻                                           |
| IN N Strana                                   | 1 Z 3   V VI                                                                                                    | C PEP Detai                                                                                   | IJ.                                                                                                    |                                                                                                    |                                                                                                    | 1 - 25773                                            |
|                                               |                                                                                                    |                                                                                               |                                                                                                    |                                                                                                    |                                                                                                    |                                                      |
| 📐 PDF 🔛 XML                                   |                                                                                                    |                                                                                               |                                                                                                    |                                                                                                    |                                                                                                    |                                                      |
| PDF 🔛 XML                                     | ORINE Land (                                                                                                    | over 20                                                                                       | 06 databáze                                                                                                    | České republiky                                                                                                    | (0,006,07)                                                                                                    | -                                                    |
| PDF 🔮 XML                                     | ORINE Land C                                                                                                    | over 20                                                                                       | 06 databáze                                                                                                    | České republiky                                                                                                    | (CLC06_CZ)                                                                                                    | Ē                                                    |
| PDF 🔮 XML                                     | ORINE Land C                                                                                                    | over 20                                                                                       | 06 databáze                                                                                                    | České republiky                                                                                                    | (CLC06_CZ)                                                                                                    | Ē                                                    |
| ▶ PDF 🔮 XML<br>CC<br>Identifikace<br>Abstrakt | DRINE Land C<br>Databáze s klasifikací<br>zahajeném Evropskou<br>prostředí.                                                                                  | cover 20<br>pokryvu zemsl<br>agenturou živ                                                    | <b>06 databáze</b><br>kého povrchu v rozsahu<br>votního prostředí (EEA).                                                                      | Č <b>eské republiky</b><br>ČR v roce 2006 vznikla v rá<br>V České republice byl projel                                                      | (CLCO6_CZ)<br>mci projektu GMES Fast Track S<br>tt spolufinancován Ministerstver                                                                         | ervice,<br>m životního                               |
| ▶ PDF 🔮 XML<br>CC<br>Identifikace<br>Abstrakt | DRINE Land C<br>Databáze s klasifikací<br>zahajeném Evropskou<br>prostředí.<br>Databáze CLC2006 (C<br>polygony CLC2006 by                                    | cover 20<br>pokryvu zemsi<br>agenturou živ<br>1.C06_CZ) byl<br>la stanovena i                 | <b>06 databáze</b><br>kého povrchu v rozsahu<br>votniho prostředí (EEA).<br>a interpretována z aktu<br>na 25 ha.                              | Č <b>eské republiky</b><br>ČR v roce 2006 vznikla v rá<br>V České republice byl projel<br>alizované databáze CLC2000                        | (CLCO6_CZ)<br>mci projektu GMES Fast Track Si<br>tt spolufinancován Ministerstver<br>D. Velikost nejmenší mapovací je                                    | ervice,<br>n životniho<br>dnotky pro                 |
| PDF 🔮 XML<br>CC<br>Identifikace<br>Abstrakt   | DRINE Land C<br>Databáze s klasifikací<br>zahajeném Evropskou<br>prostředí.<br>Databáze CLC2006 (c<br>polygony CLC2006 by<br>Více o popisu metodol<br>(EEA). | cover 20<br>pokryvu zemsi<br>agenturou živ<br>LCO6_CZ) byl<br>la stanovena i<br>ogie zpracová | <b>06 databáze</b><br>kého povrchu v rozsahu<br>votniho prostředí (EEA).<br>a interpretována z aktu<br>na 25 ha.<br>ní v Büttner, G., Kosztra | České republiky<br>ČR v roce 2006 vznikla v rá<br>V České republice byl projel<br>alizované databáze CLC2000<br>n, B. 2007. CLC2006 Technic | (CLCO6_CZ)<br>mci projektu GMES Fast Track S<br>tt spolufinancován Ministerstver<br>). Velikost nejmenší mapovací je<br>;al Guidelines, European Environ | ervice,<br>m životniho<br>dnotky pro<br>iment Agency |

Formulář "Moje metadata datových sad" slouží pro vkládání metadat datových sad na geoportál a jejich správu. Všechna data musí být opatřena metadaty, proto pokud vaše datové sady neobsahují metadata, lze je vytvořit v metadatovém editoru (viz níže).

#### Funkce správcovské tabulky:

" Vytvořit metadata" - odkaz v záhlaví formuláře "Moje metadata datových sad ". Slouží pro vytvoření nového záznamu, automaticky se otevře okno s metadatovým editorem. Po uložení se záznam objeví v této tabulce.

"Vybrané záznamy" – menu obsahuje funkce pro hromadnou úpravu vybraných záznamů.

Harvestované záznamy – v tabulce jsou uvedeny šedým písmem, v poli "Autor" mají údaj "Harvestováno" a nelze je na geoportálu nijak upravovat.

**Záznamy vytvořené na geoportálu** - v tabulce jsou uvedeny černým písmem a v pravé části tabulky obsahují ikony pro jejich úpravu.

Ikony pro úpravu metadatových záznamů:

- Upravit po kliknutí je otevřen metadatový editor a umožňuje úpravu daného metadatového záznamu.
- Zveřejnit umožňuje daný metadatový záznam zveřejnit (po zveřejnění je symbol zeměkoule změněn na "Skrýt").
- Skrýt umožňuje daný metadatový záznam skrýt (po skrytí je symbol zeměkoule změněn na "Zveřejnit").
- Sdílet umožňuje nastavit sdílení daného metadatového záznamu na skupiny, ve kterých je uživatel členem. Jinak je záznam viditelný v tabulce správy metadatových záznamů pouze autorovi. Nastavení sdílení na skupinu je důležité pro správné zobrazování metadatových záznamů v katalogu MIS.
- X Smazat kliknutím je nevratně smazán daný metadatový záznam.

Kliknutím na konkrétní záznam se ve spodní části formuláře zobrazí detail metadatového záznamu. Pomocí ikon v záhlaví detailu lze metadatový záznam stáhnout ve formě PDF 🔊 nebo XML 🗟.

## 3.2.2. Požadavky na zveřejnění dat

#### Pravá strava stránky

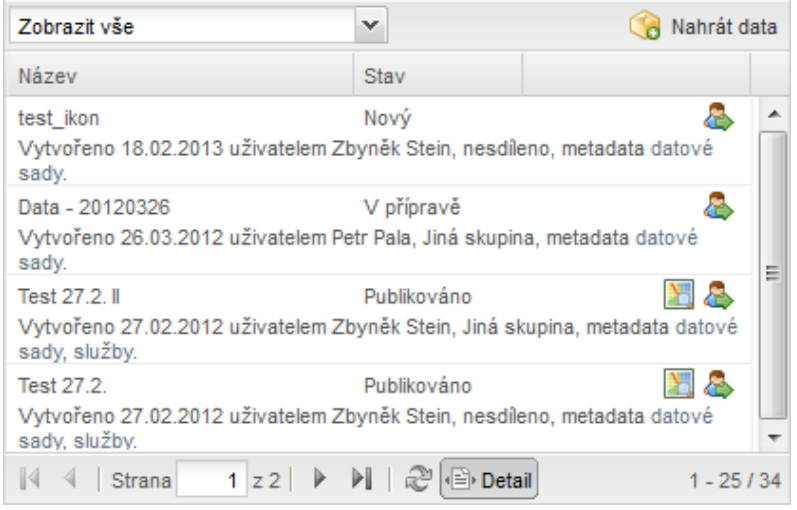

V pravé části stránky je formulář pro nahrání dat, která chcete zveřejnit na geoportálu a vytvořit z nich prohlížecí službu. Pokud máte vlastní prohlížecí službu, stačí na geoportálu zveřejnit přímo tuto službu. Pomocí tlačítka " Nahrát data" je zobrazen dialog s formulářem, kde uživatel vyplní povinné položky (zejména je nutné vybrat jeden záznam ze seznamu metadatových záznamů), z lokálního disku vybere datový soubor (zkomprimovaný do formátu ZIP nebo RAR) a klikne na tlačítko "Odeslat k dalšímu zpracování". U požadavků na zpracování dat lze nastavit pomocí ikony sdílení S jejich viditelnost i pro ostatní členy vybrané skupiny. Primárně požadavek vidí pouze jeho autor.

Stavy zpracování nahrané datové sady:

Nový – úvodní stav požadavku po nahrání dat na geoportál, je odeslán informační email administrátorovi.

**V přípravě** – na tento stav je požadavek změněn v okamžiku stažení dat administrátorem. Administrátor nad zaslanou datovou sadou vytvoří službu včetně nového metadatového záznamu služby.

**Připraveno** – stav požadavku v okamžiku spuštění služby. Uživatel může pomocí ikony IZobrazit v mapě" danou službu načíst do mapového okna, pomocí Nebo pomocí X "Odmítnout".

**Odmítnuto** – administrátor službu opraví a požadavek je opět převeden do stavu "Připraveno".

Schváleno – služba je připravena k publikaci a čeká na zveřejnění administrátorem.

**Publikováno** – služba je veřejně publikována. Na stránce MOJE>SPRÁVA SLUŽEB v tabulce "Hostované služby" je zobrazen záznam vytvořené služby.

#### 3.3. Správa služeb

#### 3.3.1. Moje metadata služeb

#### Levá strana stránky

Tabulka "Moje metadata služeb" slouží pro vkládání metadat služeb na geoportál. Obsahuje obdobnou funkcionalitu jako tabulka "Moje metadata datových sad" (viz výše).

Kromě výše uvedeného obsahuje tabulka ještě následující funkcionalitu:

Tlačítko " Registrovat službu (vytvořit metadata)" v záhlaví formuláře "Moje metadata služeb" slouží pro registraci nových služeb. Otevírá okno "Vytvořit metadata", kde uživatel může vyplnit formulář ručně nebo jej naplnit pomocí importu (v pravé části stránky metadatového editoru). Po uložení metadatového záznamu služby je vytvořen záznam služby v tabulce.

- Nastavení harvestingu tato ikona se u záznamu zobrazí, je-li připojena služba CSW (metadatový katalog). Po kliknutí na tuto ikonu je zobrazen dialog pro nastavení intervalu harvestingu a zadání emailové adresy pro odesílání informačních emailů o harvestovaných položkách.
- **Zobrazit v mapě** pokud je správně uveden odkaz na dokument GetCapabilities mapové služby, je tato služba připojena do mapového okna.

#### **3.3.2.** Hostované služby (Služby tvořené správcem NGI z vašich dat) Pravá strana stránky

| Zobrazit vše                               | ~                                                           |   |
|--------------------------------------------|-------------------------------------------------------------|---|
| Název                                      | Stav                                                        |   |
| test<br>Vytvořeno 18.02.2013 uživatelem Zt | Publikováno 🛛 🕅<br>byněk Stein, nesdíleno, metadata služby. |   |
| 🕅 🖣   Strana 🚺 z 1   🕨                     | ▶   2 🗈 Detail 1 - 1 /                                      | 1 |

V pravé části stránky "MOJE>SPRÁVA SLUŽEB" je tabulka se seznamem služeb, které správce geoportálu vytvořil z vašich dat (hostovaných služeb) a jejich aktuálním stavem. Tyto služby jsou vytvářeny z dat nahraných v sekci "MOJE>SPRÁVA DAT".

## 4. Vytvoření, vložení, harvestování a validace METADAT

## 4.1. Metadatový profil ČR

Metadatový profil ČR byl vytvořen TPS metadata, která funguje pod KOVIN (Koordinační výbor pro INSPIRE), a byl schválen k užívání ministrem životního prostředí.

Smyslem tohoto dokumentu je přispět ke sjednocení vzhledu a způsobu poskytování metadat v ČR. Dokument proto sjednocuje českou terminologii a upřesňuje strukturu metadat jako zdroje informací o dostupných datových sadách v ČR, jež umožní vyhledatelnost informací a jejich udržitelnou minimální kvalitu. Dokument respektuje uznávané mezinárodní standardy a protokoly (ISO 19115, 19119, 19139, OGC CSW).

Metadata národního profilu dat a služeb obsahují položky dle požadavků nařízení 1205/2008/ES doplněna o položky **IO-X** (metadata nezbytná pro Interoperabilitu 1089/2010/ES) a položky **CZ-X** (povinné položky dle ISO 19115).

Pokud máte vlastní metadatový katalog, můžete v něm podle dokumentu Metadatový profil ČR vytvořit národní profil a pak vytvářet metadata v národním profilu ve vlastním katalogu a ten harvestovat na Národní geoportál INSPIRE (NGI).

Metadatový profil ČR v aktuální verzi ke stažení:

http://geoportal.gov.cz/c/document\_library/get\_file?uuid=01419714-6917-4237-b600bea0bffdf619&groupId=10138

#### Vzorové XML soubory k metadatovému profilu ČR ke stažení:

http://geoportal.gov.cz/c/document\_library/get\_file?uuid=caac0d2b-25ca-42df-9673-30f5cce65f63&groupId=10138

## 4.2. Vytvořit metadata

#### Pokud poskytovatel nemá vlastní metadatový editor může použít metadatový editor NGI.

Metadatový editor je dostupný v levém panelu stránky "METADATA > VYTVOŘIT". Umožňuje ruční tvorbu metadatových záznamů pro **datové sady** i **služby**. Volba se nastavuje pomocí přepínacích tlačítek v záhlaví editoru.

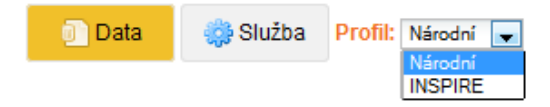

Metadatový editor umožňuje vytvořit metadatový záznam ve dvou **profilech:** "**Národní**" a "**INSPIRE**". Podle vybraného profilu je uzpůsobena struktura formuláře.

Typy profilů v metadatovém editoru:

- pro data národní profil
- pro data INSPIRE profil
- pro služby národní profil
- pro služby INSPIRE profil

#### Položky lze rozdělit na povinné, podmíněně povinné a nepovinné:

- povinné položky jsou označeny \* a jejich pole je označeno červeně (pokud je nevyplněné),
- podmíněně povinné položky jsou označeny\*, podmíněny jsou jinou položkou (povinnou nebo nepovinnou), jejich pole jsou šedivá,
- **nepovinné položky** nemají žádný symbol a jejich pole jsou šedivá.

Každá položka metadatového záznamu obsahuje ikonu <sup>(IIII)</sup>, kliknutím na ni je zobrazen popis položky tak, jak je popsán ve standardu profilu.

#### Funkční tlačítka (v zápatí formuláře):

- Uložit uloží vytvořený metadatový záznam na geoportál, funkce je přístupná pouze přihlášenému uživateli s rolí poskytovatel,
- Validace zvaliduje úplnost vytvořeného metadatového záznamu oproti zvolenému profilu, výsledek validace se zobrazí nad formulářem,
- ML vygeneruje XML soubor vytvořeného metadatového záznamu,
- DIožit XML uloží XML soubor vytvořeného metadatového záznamu na lokální disk.

**Uložení metadat** – přihlášení registrovaní a ověření uživatelé (s rolí poskytovatel) mohou metadatové záznamy ukládat do katalogu geoportálu. Nástroje pro administraci metadatových záznamů uložených na geoportálu jsou přístupné pro tyto uživatele v sekci "MOJE".

**Zveřejnění metadat** – přihlášený uživatel s rolí poskytovatel má možnost vytvořená a uložená metadata nastavit jako veřejná v sekci "MOJE>SPRÁVA DAT" nebo "MOJE>SPRÁVA SLUŽEB".

Sdílení metadat ve skupině – po vytvoření jsou ve správě metadat záznamy dostupné pouze jejich autorovi, záznamy je možno sdílet i s ostatními členy skupin do kterých je autor zařazen. Sdílení je možné nastavit pro každý záznam jednotlivě v sekci "MOJE>SPRÁVA DAT" nebo "MOJE>SPRÁVA SLUŽEB". Nastavení sdílení na skupinu je důležité i pro správné zobrazování metadatových záznamů v katalogu MIS. Pokud nebude nastaveno právo zápisu nebo čtení na celou skupinu, nebudou metadata vyhledatelná v katalogu po zvolení možnosti "Vyhledávat pouze v metadatech resortu MŽP".

#### 4.3. Import metadat

## Pokud poskytovatel má vlastní editor, ale nemá metadatový katalog může metadata načíst do editoru, upravit dle národního profilu a uložit na NGI.

Import metadat je dostupný v pravém panelu stránky "**METADATA > VYTVOŘIT**". Slouží pro naplňování formuláře metadatového editoru z importovaného zdroje.

#### Import ze souboru XML

Pro import z existujícího souboru XML je nutné vybrat typ souboru "ISO 19139" nebo "ESRI ISO metadata" a v poli "**Soubor**" vybrat na disku příslušný XML soubor. Tlačítkem "**Načíst**" je obsah zdroje importován do formuláře. Následně je nutné doplnit chybějící povinné položky a uložit.

| Soubor URL   |                   |
|--------------|-------------------|
| Typ souboru: | ISO 19139         |
| Soubor:      | Zvolte soubor XML |
|              | 🔶 Načíst          |

#### Import z URL adresy

V poli "**Typ služby**" je nutné vybrat, o jakou službu se jedná: "WMS", "WFS" nebo "CSW". Do pole "**URL**" se zadává adresa služby, ze které se mají metadata importovat. Tlačítkem "**Načíst**" je obsah zdroje importován do formuláře. Následně je nutné doplnit chybějící povinné položky a uložit.

| Soubor URL  |                         |
|-------------|-------------------------|
| Typ služby: | Prohlížecí služba / WMS |
| URL:        |                         |
|             | 🔶 Načíst                |

#### 4.4. Připojení metadatového katalogu

Pokud má poskytovatel vlastní katalog, pak připojení katalogu probíhá jako registrace služby.

#### V sekci MOJE - Tabulka "Moje metadata služeb":

Tlačítko " Registrovat službu (vytvořit metadata) v záhlaví formuláře "Moje metadata služeb" slouží pro registraci nových služeb. Otevírá okno "Vytvořit metadata", kde uživatel může vyplnit formulář ručně nebo jej naplnit pomocí importu (v pravé části stránky metadatového editoru viz Import metadat). Po uložení metadatového záznamu katalogové služby je vytvořen záznam v tabulce.

Nastavení harvestingu - tato ikona se u záznamu zobrazí, je-li připojena služba CSW (metadatový katalog). Po kliknutí na tuto ikonu je zobrazen dialog pro nastavení intervalu harvestingu a zadání emailové adresy pro odesílání informačních emailů o harvestovaných položkách. Aby byl katalog správně harvestován musí být nastaven interval harvestingu a čtení/zápis záznamu musí být nastaveno na příslušnou skupinu, ve které je uživatel členem.

#### 4.5. Validace metadat a služeb

Pomocí nástroje validace (funkční tlačítko v zápatí formuláře editoru) je možné ověřit, zda jsou metadata k datům a službám v souladu s požadavky vybraného profilu metadat.

Kliknutím na tlačítko "Validace", které je umístěno pod formulářem editoru, je nad formulář editoru metadat předsazen report o validaci aktuálně naplněného formuláře. Na základě validace je možné aktuální formulář dále editovat.

#### Validace metadat proti národnímu profilu ČR

 (1.4) Odkaz (Resource locator) chybí nebo nevalidní (distributionInfo/\*/transferOptions/\*/onLine/\*/linkage)
 (5b) Časový rozsah (Temporal extent) chybí nebo nevalidní (identificationInfo/\*/extent/\*/temporalElement)
 (7.1) Soulad chybí nebo nevalidní (dataQualityInfo/\*/gmd:report/\*/gmd:result[contains(\*/gmd:specification,'INSPIRE') or contains(\*/gmd:specification)
 (10.1) Kontaktní místo pro metadata (Metadata point of contact)
 (a) Název CENIA, česká informační agentura životního prostředí

#### Report může obsahovat symboly:

- prošlo položka je vyplněna,
- 😫 chyba chybí povinná položka,
- výstraha chybí podmíněně povinná položka,
- upozornění chybí nepovinná položka.

V případě připojení katalogu (harvestingu), přijde poskytovateli na nastavenou emailovou adresu report o stavu harvestingu a stavu metadat v harvestovaném katalogu. Při prvním načtení katalogu obsahuje report validaci všech záznamů, poté jsou validovány pouze již nově harvestované záznamy (záznam byl v připojeném katalogu změněn nebo nově vytvořen).

#### 4.5.1. Validátor NGI

Vaše metadata můžete validovat také v samostatném validačním nástroji na stránce "VALIDACE > METADATA A SLUŽBY".

Ve validátoru můžete validovat metadata v národním nebo INSPIRE profilu, dokumenty GetCapabilities pro prohlížecí nebo vyhledávací služby.

|         | Metadat    | a - národní profil 🛛 🎽                                                                                                    |                                                                                                    |
|---------|------------|----------------------------------------------------------------------------------------------------|----------------------------------------------------------------------------------------------------|
| South   | Metadata   | - národní profil                                                                                                    |                                                                                                    |
| N       | Metadata   | INSPIRE                                                                                                    |                                                                                                    |
| orine2( | Prohlížecí | služba                                                                                                    | Prochá                                                                                                    |
| V       | /yhledáva  | icí služba                                                                                                    | 🖉 Validovat) 🕅 Vyčist                                                                                                    |
| sledel  | k validao  | e                                                                                                    |                                                                                                    |
|         |            | Valid                                                                                                    | e metadat proti národnímu profilu ČR                                                                                                    |
| 0       | (1.1)      | Název (Resource title)<br>CORINE Land Cover 2                                                                                                    | 16 databáze České republiky (CLC06_CZ)                                                                                                    |
| 2       | (1.2)      | Abstrakt (Resource ab<br>Databáze s klasifikací<br>projektu GMES Fast T<br>České republice byl pr<br>(CLC06_CZ) byla inter<br>jednotky pro polygony<br>Büttner, G., Kosztra, E<br>(EEA). | ract)<br>okryvu zemského povrchu v rozsahu ČR v roce 2006 vznikla v rámci<br>okryvu zemského povrchu v rozsahu čRv roze 2006 vznikla v rámci<br>(EEA). V<br>kt spolufinancován Ministerstvem životního prostředí. Databáze CLC2006<br>trvána z aktualizované databáze CLC2000. Velikost nejmenší mapovací<br>LC2006 byla stanovena na 25 ha. Vice o popisu metodologie zpracování v<br>2007. CLC2006 Technical Guidelines, European Environment Agency |
| 0       | (1.3)      | Typ (Resource type)<br>datová sada (dataset)                                                                                                    |                                                                                                    |
| 0       | (1.4)      | Odkaz (Resource loca                                                                                                    | r)                                                                                                    |
|         |            | (a) URL odkazu                                                                                                    |                                                                                                    |

## 5. Vizualizace vašich dat na NGI (Mapové kompozice)

Pro vytváření mapových kompozic použijete mapové okno.

#### 5.1. Mapové okno

Základní ovládání mapového okna lze provádět pomocí ikon nalézajících se v levé horní části mapového okna (níže jsou ikony včetně jejich funkcionality popsány), v mapovém okně se také nachází žebřík pro změnu měřítka mapového výřezu.

V horní liště nad mapovým oknem se nachází nástroje pro načítání a ukládání mapových kompozic, výstup do tisku, aktuální souřadnice kurzoru nad mapou a odkaz na aktuální mapu pomocí URL adresy.

#### Pokročilé funkce pro práci s mapovým oknem

Pro práci s mapovým oknem lze využít také pokročilé funkce, které se nalézají v rozbalovacích panelech v pravé části stránky. Panely jsou členěny na:

**Vrstvy** – obsahuje seznam podkladových vrstev, které tvoří základní mapovou sestavu mapového okna. Těmto vrstvám lze nastavit viditelnost, průhlednost a lze měnit jejich pořadí.

**Info** – slouží pro zobrazení dotazu na prvky v mapě (měření vzdálenosti a plochy, informace o vrstvách, ...).

**Mapové kompozice** – obsahuje seznam mapových kompozic (veřejných i Vámi vytvořených a uložených na geoportálu). Veřejné mapové kompozice jsou strukturovány podle základního členění nebo je lze uspořádat podle témat INSPIRE.

**Připojit službu** – panel slouží k připojení externí služby standardu OGC jako je např. WMS služba.

**Georeporty** – panel obsahující seznam zveřejněných georeportů. S kombinací s mapou lze z tohoto panelu zahájit generování vybraného georeportu.

**Uživatelská grafika** – panel obsahuje názvy, délky a plochy prvků vytvořených pomocí nástrojů tvorby uživatelské grafiky.

#### Ikony mapového okna

**posun** – tažení levého tlačítka myši; zvětšení – přidržením klávesy *Ctrl* a označení oblasti ohraničujícím obdélníkem pomocí myši

krok vzad, vrátí na předchozí hodnotu měřítka a zobrazené oblasti v mapovém okně

krok vpřed, vrátí na původní hodnotu měřítka a zobrazené oblasti v mapovém okně

tvorba uživatelské grafiky – pomocí nástrojů uživatelské grafiky lze vytvářet a editovat body, linie a polygony. V panelu "Uživatelská grafika" se zobrazují délky resp. plochy a popisky jednotlivých prvků. Nástroje uživatelské grafiky jsou následující:

| Uživatelská grafika 📃 🗕 |         |            |                         |   |  |  |  |
|-------------------------|---------|------------|-------------------------|---|--|--|--|
|                         | Název   | Délka      | Plocha                  |   |  |  |  |
|                         | Bod     | Ø          | Ø                       | ŵ |  |  |  |
|                         | Linie   | 161.846 km | Ø                       | ŵ |  |  |  |
|                         | Polygon | 176.899 km | 1718.52 km <sup>2</sup> | ŵ |  |  |  |

<sup>∑</sup>Total length 338.746 km | Total area 1718.52 km<sup>2</sup> | Počet: 3 mm

√√ v

vybrat a změnit prvek – nástroj umožňuje editovat nakreslenou uživatelskou grafiku,

vybrat a posunout prvek – nástroj umožňuje posun prvků uživatelské grafiky,

- nakreslit bod údaje o nakresleném bodu jsou zobrazeny v panelu "Uživatelská grafika",
- nakreslit linii údaje o nakresleném linii jsou zobrazeny v panelu "Uživatelská grafika",
- nakreslit plochu údaje o nakresleném ploše jsou zobrazeny v panelu "Uživatelská grafika",
- dotaz na vrstvy zobrazené v mapě informace o atributech vrstev, uživatelské grafice, včetně souřadnic bodu, se zobrazí v panelu "Info",
- detail parcely z katastru nemovitostí kliknutím do mapy je proveden dotaz do katastru nemovitostí (otevře se nové okno prohlížeče "Náhlížení do katastru nemovitostí" s informacemi o parcele, do které byl proveden dotaz).

#### 5.1.1. Vrstvy

Seznam v tomto panelu obsahuje vrstvy, které jsou součástí mapové kompozice v mapovém okně. V základním seznamu jsou obecně užívané vrstvy, které nelze smazat.

**Přidávání vrstev** – v panelu "Mapové kompozice" lze dvojklikem přidat ze seznamu dalších existujících mapových kompozic (viz Mapové kompozice) nebo lze přidat vlastní externí mapovou kompozici pomocí některých služeb OGC (WMS, ...) v panelu "Připojit službu".

**Pořadí vrstev** – v dolní části panelu lze přepnou do záložky "Pořadí vrstev", ve které je možné nastavit pořadí zobrazování jednotlivých překrývajících se vrstev.

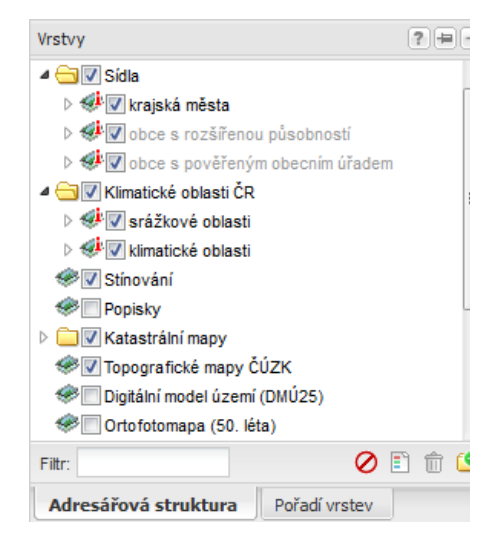

#### 🥗 ikona vrstvy,

🄹 ikona dotazovatelné vrstvy, která vrací atributy pomocí nástroje 🔍,

- Filtr pomocí textového řetězce lze vyfiltrovat požadované vrstvy ze seznamu vrstev,
- skrýt viditelné vrstvy je zrušena viditelnost všem viditelným vrstvám,
- **zobrazit legendu** je zobrazen legenda všem viditelným vrstvám, u kterých existuje,
- odstranit vrstvy jsou odstraněny všechny přidané vrstvy,
- 😫 vytvořit novou složku je vytvořena nová složka v seznamu vrstev.

**Detail vrstvy** – po najetí kurzorem na konkrétní vrstvu v panelu je zobrazena ikona <sup>10</sup> pro otevření dialogového okna s detailem vrstvy, který obsahuje:

- název vrstvy,
- informace o měřítkovém rozsahu, při kterém je vrstva viditelná,
- přiblížit na vrstvu zoomovací funkce pro přiblížení na vybranou vrstvu,
- posuvník pro nastavení průhlednosti vrstvy,
- výběr ze seznamu stylů (WMS), pokud jsou k dispozici,
- výběr ze seznamu rastrových formátů (WMS),
- informace o zdroji dat,
- link na metadata vrstvy zobrazí metadatový záznam datové sady, ze které byla vrstva vytvořena
- odkaz na připojení zdrojové služby (panel "Připojit službu"),
- odebrat vrstvu (pokud je to dovoleno),
- funkce pro přejmenování vrstvy.

#### 5.1.2. Info

V tomto panelu se zobrazují výsledky dotazů na prvky v mapovém okně. Ikona pro dotazování se nalézá v levém horním rohu mapového okna.

Dotaz na vrstvy zobrazené v mapě – kliknutím do mapy se zobrazí informace o příslušném prvku v mapovém okně. Informace se zobrazí do panelu "Info". V panelu se zobrazují níže uvedené informace:

- atributy dotazovatelné vrstvy, která je v seznamu vrstev označena ikonou
- vlastnosti uživatelské grafiky
- souřadnice bodu (JTSK, JTSK pro GIS, WGS84)

#### 5.1.3. Předdefinované mapové kompozice

V panelu Mapové kompozice se nacházejí předdefinované mapové kompozice, které lze vkládat do mapového okna.

#### Třídění kompozic:

- Veřejné mapové kompozice předpřipravené z vrstev, které odpovídají tématům INSPIRE. Vytvářet veřejné kompozice mohou kromě správce geoportálu i ověření uživatelé s rolí poskytovatel,
- Moje seznam uživatelských mapových kompozic, které si uložil registrovaný přihlášený uživatel.

|   | CORINE 2006                        |
|---|------------------------------------|
|   | Měřítko: 1:500000 - 1:1            |
| Q | Přiblížit na vrstvu                |
|   | Průhlednost:                       |
|   |                                    |
|   | Styl:                              |
|   | CORINE 2006                        |
|   | Format:                            |
|   | image/png                          |
| C | © Ministerstvo životního prostředí |
| 0 | Metadata vrstvy                    |
|   | Připojit zdrojovou službu          |
| ŵ | Odebrat vrstvu                     |
|   | Přejmenovat                        |

| Info                         |              | ?=          | Ξ |
|------------------------------|--------------|-------------|---|
| Křovák JTSK [m]              | Y = 596159   | X = 117193  | 5 |
| Křovák JTSK pro GIS [m]      | x = -596159  | y = -117193 | 5 |
| GPS (WGS84)                  | 49°05'49.4"N | 16°39'06.2" | Е |
| Detail lokality v katastru n | emovitostí   |             |   |
| klimatické oblasti           |              |             |   |
| OBJECTID                     | 9            |             |   |
| typ_klimatické_oblasti       | VT           |             |   |

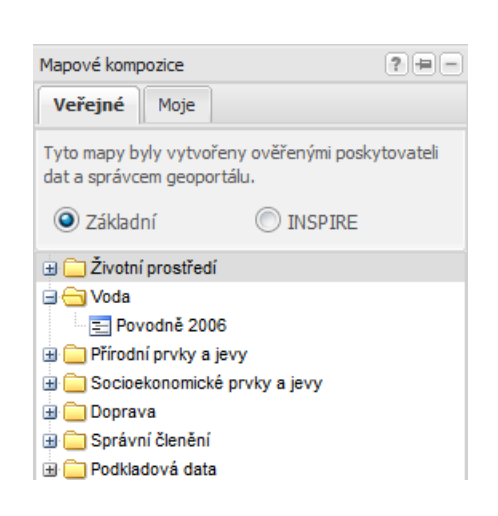

#### Přidání mapové kompozice do mapového okna:

1. Kliknutím na položku v seznamu kompozic se zobrazí dialogové okno

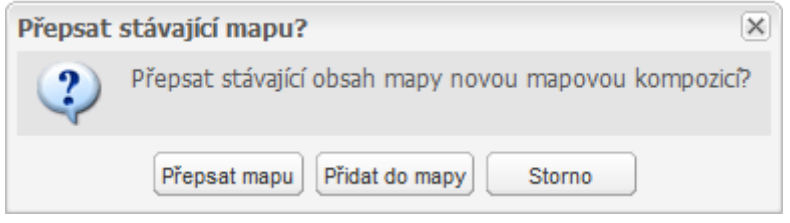

- 2. "Přepsat mapu" jsou vymazány všechny stávající vrstvy z mapové kompozice a jsou nahrazeny zvolenou mapovou kompozicí,
- 3. "Přidat do mapy" zvolená mapová kompozice se přidá k zobrazeným vrstvám v mapovém okně,
- 4. "Storno" ruší zvolenou akci (nic neproběhne),
- 5. Vrstvy obsažené v přidané mapové kompozici se zobrazí v seznamu vrstev panelu "Mapy".

#### 5.1.4. Připojit službu

#### Připojení služby:

Panel slouží k připojení externí OGC služby jako je např. WMS,

- 1. do pole URL vložte adresu požadované služby,
- v seznamu podporovaných OGC služeb vyberete typ služby,
- 3. klikněte na tlačítko "Spojit".

#### Parametry služby:

Do panelu připojení mapových služeb jsou načteny po připojení její parametry,

- formát obrázku (png, jpg, tiff, ...),
- formát dotazů pomocí nástroje "dotaz na vrstvu",
- seznam podporovaných souřadnicových systémů,
- možnost dlaždicovat s nastavením velikosti dlaždice,
- možnost vytvořit složku, do které se přidávané vrstvy služby vloží,
- seznam vrstev služby s možností výběru do mapy

#### Přidání vrstev do mapového okna:

- 1. vyberte požadované vrstvy, všechny vrstvy najednou lze vybrat pomocí tlačítka "Vybrat vše",
- 2. klikněte na tlačítko "Do mapy", označené vrstvy se zobrazí v mapovém okně a v seznamu vrstev v panelu "Vrstvy".

| Připojit službu                                                                                                    |                                            | ?=- |  |  |  |  |  |  |  |
|----------------------------------------------------------------------------------------------------|--------------------------------------------|-----|--|--|--|--|--|--|--|
| URL: http://geoportal.                                                                                                    | ✓ Spojit                                   |     |  |  |  |  |  |  |  |
| Vrstvy Metadata                                                                                                    |                                            |     |  |  |  |  |  |  |  |
| cenia_klima WMS                                                                                                    | 8                                          |     |  |  |  |  |  |  |  |
| Formát obrázků:                                                                                                    | image/png                                  |     |  |  |  |  |  |  |  |
| Formát dotazů:                                                                                                    | Formát dotazů: application/vnd.esri.wms_ 💙 |     |  |  |  |  |  |  |  |
| Souř. systém:                                                                                                    | Souř. systém: Krovak JTSK 💙                |     |  |  |  |  |  |  |  |
| Dlaždicovat:                                                                                                    |                                            |     |  |  |  |  |  |  |  |
| Velikost dlaždice:                                                                                                    | 512                                        |     |  |  |  |  |  |  |  |
| Jméno složky:                                                                                                    |                                            |     |  |  |  |  |  |  |  |
| <ul> <li>Image: State of the state of the state of t</li></ul> |                                            |     |  |  |  |  |  |  |  |

#### 5.1.5. Georeporty

Georeporty jsou nástrojem pro vytváření dokumentů obsahující řešení konkrétní životní situace vztahující se k určitému místu. Pro uživatele zobrazují popis a řešení vybrané životní situace včetně adresy státní instituce, se kterou životní situaci lze řešit.

Pro standardního uživatel geoportálu je seznam přístupných georeportů dostupný v mapovém okně v pravém panelu jako poslední položka a obsahuje:

• filtrovací pole, kde lze vybrat konkrétní INSPIRE téma - podle vybrané položky je vyfiltrován seznam georeportů, které do daného tématu spadají,

| Georeporty                                                             | ?=-       |
|------------------------------------------------------------------------|-----------|
| Téma:                                                                  | *         |
| Vznik ohlašovací povinnosti do IRZ - provozovny<br>EPRTR činnosti      | / bez     |
| Souhrnný georeport - GMO - občan                                       |           |
| Souhrnný georeport Ochrana vod                                         |           |
| Co dělat, když potřebuji zažádat o vydání integro<br>povolení.         | ovaného   |
| Souhrnný georeport - GMO - podnikatel                                  |           |
| Souhrnný georeport IPPC                                                |           |
| Souhrnný georeport Odběr a čerpání vody                                |           |
| Souhrnný georeport - Nakládání s chráněnými a<br>nepůvodními živočichy |           |
| Jaké mám povinnosti při nakládání s odpady z a                         | zbestu    |
| Hlukové mapy                                                           |           |
| Co dělat, když chci pokácet dřeviny rostoucí mi                        | mo les    |
| Obtěžování kouřem či zápachem                                          |           |
| Vyberte georeport a klepněte na tlačítko Spustit                       | 🕑 Spustit |

· · · · · · ·

- seznam georeportů,
- lištu ve spodní části obsahující nápovědu během generování a tlačítko "Spustit" 🕑. Toto tlačítko je přístupné jen pokud je jeden z georeportů vybrán.

#### Generování georeportu:

- uživatel klikne na georeport, který chce generovat daný georeport je označen,
- 2. dále klikne na tlačítko 🕑 "Spustit" ve spodní části panelu takto je vybraný georeport aktivován.
- 3. nyní v mapě klikne na místo, ke kterému se životní situace vztahuje je zobrazen dialog. který obsahuje seznam parametrů pro vybraný georeport,

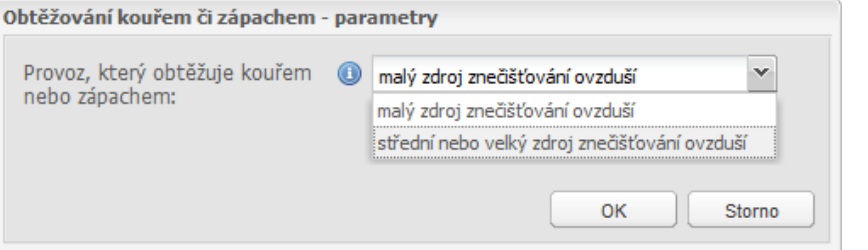

4. uživatel nastaví parametry daného georeportu a potvrdí tlačítkem "OK", Generování, prosím počkejte...

| Georeport se připravuje<br>Prosím vyčkejte na zobrazení vygenerovaného georeportu. Pokud nemáte čas,<br>můžete zadat svou emailovou adresu a nechat si poslat hotový, vygenerovaný<br>georeport emailem. |         |  |  |  |  |  |  |
|----------------------------------------------------------------------------------------------------|---------|--|--|--|--|--|--|
| Emailová a                                                                                                    | adresa: |  |  |  |  |  |  |

5. je zobrazen dialog informující o generování georeportu s možností zadaní emailové adresy, na který se má vygenerovaný georeport zaslat. Vygenerovaný georeport je zobrazen ve formátu PDF.

#### 5.1.6. Tisk

Pomocí tlačítka 🖶 lze vytisknou aktuální mapovou kompozici. Je otevřeno dialogové okno, kde lze vybrat:

Tisk

#### Tisk do obrázku:

Uživatel zadá parametry tisku:

1. formát obrázku (PNG, JPEG, GIF, ...),

2. možnost stáhnou tisk jako soubor,

3. měřítko pro tiskovou sestavu,

4. pomocí tlačítka "Měřítko mapy" lze vložit aktuální měřítko mapy,

5. tlačítko "Vyznačit novou oblast" výběrem je označena oblast tisku v mapě.

| Formát obrázků:   | PNG                    |
|-------------------|------------------------|
|                   | 🔲 Stáhnout jako soubor |
| Měřítko 1:        | Měřítko mapy           |
| Vyznačit novou ob | last                   |

•?...X

#### Tisk podle šablony:

Uživatel zadá parametry tisku:

- 1. titulek,
- 2. výběr ze seznamu šablon,

3. možnost stáhnou tisk jako soubor,

4. měřítko pro tiskovou sestavu,

- 5. pomocí tlačítka "Měřítko mapy" je vlož
- 6. možnost k tiskové sestavě přidat rozšíř
- 7. text legendy.

| Tisk                                        |                                                                                                 | •?# <b>¤</b> × |  |  |  |  |  |  |  |
|---------------------------------------------|-------------------------------------------------------------------------------------------------|----------------|--|--|--|--|--|--|--|
| Tisk pod                                    | ✓ Tisk podle šablony                                                                            |                |  |  |  |  |  |  |  |
| Název:                                      | Název: Klimatické oblasti ČR                                                                    |                |  |  |  |  |  |  |  |
| Šablona:                                    | Šablona: A4 na šířku (HTML)                                                                     |                |  |  |  |  |  |  |  |
| Měřítko 1:<br>Rozšířené úd<br>přehledka, to | Stáhnout jako soubor Měřítko 1: 967680 Měřítko mapy Rozšířené údaje (legenda, přehledka, text): |                |  |  |  |  |  |  |  |
| Text:                                       |                                                                                                 |                |  |  |  |  |  |  |  |
| — 🔲 Tisk do d                               | — 🔲 Tisk do obrázku                                                                             |                |  |  |  |  |  |  |  |
|                                             | Tisk Zrušit                                                                                     |                |  |  |  |  |  |  |  |

#### 5.2. Tvorba mapových kompozic

Vytvořit novou mapovou kompozici – vymaže všechny uživatelské vrstvy z mapového okna,

Otevřít mapovou kompozici – umožňuje nahrání vlastní mapové kompozice ve formátu WMC, pro nahrání mapové kompozice se zobrazí dialogové okno,

📕 Uložit mapovou kompozici – je otevřeno dialogové okno pro uložení aktuální mapové kompozice. Povinné položky jsou "Název" a "Abstrakt", Ostatní nepovinná. pole jsou Registrovaný uživatel má možnost ukládat svoje mapové kompozice na portál a jeho kompozice jsou umístěny panelu "Mapové kompozice" záložka "Moje". Více o správě kompozic naleznete v sekci "Moje".

| lázev:           | Klimatické oblasti ČR                                              |   |
|------------------|--------------------------------------------------------------------|---|
| bstrakt:         | Kompozice obsahuje vrstvy klimatických a<br>srážkových oblastí ČR. |   |
| ahrnout základní | vrstvy: 🔽                                                          |   |
| Klíčová slova    |                                                                    |   |
| INSPIRE:         | III. 13 Stav ovzduší 🗸 🗸                                           | 0 |
| Klíčová slova:   | klimatické oblasti, srážkové oblasti                               |   |
| - 🔺 Kontaktní i  | nformace                                                           |   |
| Organizace:      | CENIA, česká informační agentura životního prostředí               |   |
| Adresa:          | Vršovická 1442/65                                                  |   |
| Město:           | Praha 10                                                           |   |
| PSČ:             | 100 10                                                             |   |
| Stát:            | Česká republika                                                    |   |
|                  | geoportal@cenia.cz                                                 |   |
| e-mail:          |                                                                    |   |
| e-mail:          | kat z uživatelského profilu                                        |   |

#### Možnosti dialogu pro uložení kompozice jsou:

- Stáhnout WMC soubor mapové kompozice je uložen na Váš disk,
- Uložit je vytvořena nová nebo přepsána aktuální mapová kompozice,
- Uložit jako mapová kompozice je uložena pod novým jménem,
- Vymazat formulář položky formuláře jsou vyčištěny.

#### 5.3. Správa kompozic

#### 5.3.1. Moje mapové kompozice

V tabulce "**Moje mapové kompozice**" jsou zobrazeny všechny mapové kompozice přihlášeného uživatele. Tyto mapové kompozice byly vyrobeny buď přímo přihlášeným uživatelem nebo jiným uživatelem, který je členem stejné skupiny a tyto kompozice pro ostatní členy skupiny nasdílel.

Tato tabulka obsahuje obdobnou funkcionalitu jako tabulka "**Moje datové sady**" (viz výše). Mapové kompozice se vytváří přímo v mapovém okně geoportálu, kde lze aktuálně sestavenou mapovou kompozici uložit pod uživatelským účtem. Více o tvorbě mapových kompozic naleznete v sekci nápovědy Mapy "tvorba vlastních kompozic".

#### 5.3.2. Požadavky zveřejnění

V pravé části stránky "MOJE > SPRÁVA KOMPOZIC" je seznam požadavků na zveřejnění mapových kompozic. Mapové kompozice mohou zveřejňovat pouze ověření uživatelé s rolí poskytovatel. Odesílání požadavků na zveřejnění a kontrolu stavu mapové kompozice je možné provádět v tabulce "Moje mapové kompozice", a to pro každou kompozici jednotlivě pomocí níže uvedených tlačítek:

Zveřejnit - odesílá administrátorovi požadavek na zveřejnění mapové kompozice, kompozice je uvedena v seznamu požadavků v pravé části stránky. Po schválení administrátorem je mapová kompozice přístupná v panelu "Mapové kompozice" u mapového okna a v metadatovém katalogu je dohledatelný její metadatový záznam.

Zveřejnění již bylo vyžádáno - indikuje stav, že již bylo zažádáno o zveřejnění mapové kompozice, požadavek je možno stornovat v pravé části stránky v seznamu požadavků na zveřejnění.

Skrýt - umožňuje skrýt mapovou kompozici pro veřejnost (nebude uvedena panelu "Mapové kompozice" vedle mapového okna). Pro opětovné zveřejnění je nutno znovu odeslat požadavek administrátorovi.

## 6. Monitoring

#### 6.1. Vytvoření nového záznamu (výkazu)

Výkazy monitoringu může vytvářet a odesílat jen ověřený uživatel.

Kliknutím na odkaz <sup>(2)</sup> "Nový záznam...", který se nalézá v záhlaví tabulky výkazů, se otevře dialogové okno pro tvorbu nového záznamu monitoringu.

| lový záznam   |           |   |
|---------------|-----------|---|
| Jméno výkazu: |           | 0 |
| Popis:        |           |   |
| Rok:          | 2012      | * |
| Importovat:   | z metadat | * |
| Organizace:   |           | ~ |

**Jméno výkazu** - vyplňte název nového záznamu, položka je povinná, bez ní nebude výkaz založen.

Popis - může obsahovat stručný popis výkazu (tento údaj je nepovinný).

**Rok** - uvádí se rok, za který je monitoring vykazován, nejvýše vždy za rok předcházející roku aktuálnímu.

Importovat - lze využít možnosti importu z nabízených možností:

z metadat - v případě, přihlášený že právě uživatel má na geoportálu uložená vlastní metadata nebo jeho metadatový je katalog harvestován, systém automaticky předvyplní výkaz Ζ těchto metadat,

| lový záznam   |                              |   |
|---------------|------------------------------|---|
| Jméno výkazu: | CENIA 2012                   |   |
| Popis:        | výkaz monitoringu za ro 2012 |   |
| Rok:          | 2012                         | ~ |
| Importovat:   | z metadat                    | ~ |
| Organizace:   | neimportovat                 |   |
| _             | z metadat                    |   |
|               | z Test z roku 2010           |   |
|               | z Test za rok 2012           |   |
|               | z Test 1                     |   |

- neimportovat vytvoří se čistý záznam bez importu údajů z metadat,
- třetí možností je vybrání jednoho z již existujících výkazů, ze kterého bude nový výkaz automaticky předvyplněn. Tato možnost je výhodná pro ty poskytovatele, kteří již dříve výkaz zaslali přes geoportál a následující odevzdávaný výkaz se bude jen minimálně lišit od předchozího.

**Organizace** - výběr ze seznamu organizací, jejichž metadata jsou uložena na geoportálu nebo harvestována do metadatového katalogu geoportálu. Organizaci lze vybrat, pouze pokud je zvoleno Importovat "z metadat". Po potvrzení se v tabulce výkazů objeví nový záznam.

## 6.2. Moje výkazy monitoringu

V tabulce výkazů jsou u každého výkazu funkční ikony umožňující manipulaci se záznamem.

Pro možnosti práce s výkazy je důležitý jejich stav. Tuto položku naleznete v tabulce výkazů u jednotlivých záznamů.

| Zobrazit vše                                                                                               | ×             | Stav: Zobrazit vše | *         |            | 💿 Nový záznam                                                                                                    |  |  |  |
|----------------------------------------------------------------------------------------------------|---------------|--------------------|-----------|------------|----------------------------------------------------------------------------------------------------|--|--|--|
| Jméno výkazu Rok                                                                                           |               | Autor              | Stav      | Změna      | Akce                                                                                                    |  |  |  |
| Test z roku 2010                                                                                           | 2010          | Test CENIA         | Odmîtnuto | 11.02.2013 | in 19 🖉 🛃 📝                                                                                                    |  |  |  |
| 24 záznamů datových sad, 13 záznamů služeb, Testování monitoirngu<br>Testování - chybí záznamy pro služby. |               |                    |           |            |                                                                                                    |  |  |  |
| Test za rok 2012                                                                                           | 2012          | Test CENIA         | Nový      | 11.02.2013 | De 🚑 💿 🖳 🗙                                                                                                    |  |  |  |
| 24 záznamů datových sad, 13 záznamů                                                                        | ů služeb, 201 | 12                 |           |            |                                                                                                    |  |  |  |
| Test 1                                                                                                    | 20333         | Test CENIA         | Nový      | 11.02.2013 | in the second second se |  |  |  |
| 2 záznamů datových sad, 0 záznamů s                                                                        | lužeb, Test p | ro nápovědu        |           |            |                                                                                                    |  |  |  |
|                                                                                                    |               |                    |           |            |                                                                                                    |  |  |  |

**Upravit záznam** - je zobrazen výkaz daného monitoringu pro editaci jednotlivých záznamů. Editovat lze pouze výkazy, které nebyly odeslány ke schválení.

State in the second second sec

Odeslat ke schválení" – daný výkaz monitoringu je odeslán ke schválení administrátorovi. Po odeslání nelze záznam editovat. Pro zařazení do celkového seznamu za ČR je nutné výkaz odeslat. Bez odeslání nejsou vámi zpracované údaje administrátorovi dostupné a budou v seznamu za ČR chybět.

**Stáhnout výkaz** - umožňuje stáhnout obsah výkazu do souboru (formát CSV).

Smazat výkaz - výkaz monitoringu je nevratně smazán. Pokud je výkaz již schválen, potom daný záznam tuto ikonu neobsahuje - nelze záznam smazat.

#### Možné stavy záznamů v tabulce výkazů:

- nový výkaz je nově vytvořen a čeká na odeslání ke schválení. Je možné jej editovat, sdílet s ostatními členy skupiny, odeslat jej ke schválení administrátorovi, stáhnout ve formátu CSV a smazat,
- odesláno výkaz je odeslán ke schválení. Lze pouze stáhnout do CSV formátu,
- přijato výkaz je administrátorem akceptován. Lze pouze stáhnout do CSV formátu,
- odmítnuto výkaz není administrátorem akceptován. Lze jej editovat, ale nelze smazat.

#### 6.3. Editace záznamu

- Na formulář určený pro editaci záznamu se přechází kliknutím na ikonu Otevřít výkaz" u vybraného záznamu v tabulce výkazů.
- Editovat lze pouze záznamy se stavem "nový" nebo "odmítnuto".

 Formulář pro editaci záznamu obsahuje dvě části, "Přehled datových sad" a "Přehled síťových služeb".

#### 6.3.1. Přehled datových sad

Pokud máte na geoportálu již zaregistrovaná svá metadata a zvolili jste při tvorbě nového záznamu monitoringu "**import z metadat**", můžete v levé horní části formuláře v "Přehledu datových sad" vybrat konkrétní datovou sadu a systém automaticky vyplní některé údaje v "podrobnostech datové sady" v pravé části formuláře.

Pokud jste zvolili při tvorbě nového záznamu "neimportovat" nebo chcete upravit automaticky předvyplněné údaje po zvolení datové sady z "Přehledu datových sad" můžete ručně upravit údaje v "Podrobnostech datové sady".

#### Tabulka s přehledem datových sad obsahuje dvě hlavní části:

- seznam datových sad, které mají být součástí výkazu, každý záznam lze editovat v pravé části formuláře nebo smazat (pro editaci nebo smazání musíte mít označený konkrétní řádek s názvem datové sady),
- 2. formulář pro vytváření nebo editaci datové sady, který obsahuje:
  - Název datové sady vyplňte název datové sady, tato položka je povinná.
  - Téma INSPIRE vyberte jedno z 34 témat INSPIRE, kterému datová sada odpovídá.
  - V souladu s 1205/2008 označte, pokud jsou metadata v souladu s nařízením komise 1205/2008 týkající se metadat.
  - Skutečná plocha v km2 vyplňte skutečnou plochu, které datová sada odpovídá.
  - Příslušná plocha v km2 vyplňte plochu působnosti příslušné organizace (např.: pokud se jedná o organizaci s celostátním působením, vyplňuje se rozloha celé České republiky).
  - Data v souladu s Nařízením 1089/2010 pro data označte, pokud je datová sada v souladu s implementačními pravidly pro interoperabilitu a harmonizaci dat (tzv. datové specifikace).
  - Existuje k datům zobrazovací služba označte, pokud pro datovou sadu existuje nějaká zobrazovací služba.
  - **Existuje k datům stahovací** služba označte, pokud pro datovou sadu existuje nějaká stahovací služba.
  - Uložit uloží vyplněné podrobnosti datové sady. Před tím, než přejdete na další datovou sadu v seznamu, vše vyplněné v "Podrobnosti datové sady" uložte. Nedochází k automatickému ukládání.
  - Nový záznam vymaže všechna políčka v podrobnostech datové sady a umožní vytvořit úplně nový záznam, který je po uložení přidán do seznamu datových sad v levé části formuláře.

| 🗢 Zpět do seznamu výkazů                                                                                                    |     |                                                                                                    |                                                                                                    |  |  |
|----------------------------------------------------------------------------------------------------|-----|----------------------------------------------------------------------------------------------------|----------------------------------------------------------------------------------------------------|--|--|
| Název<br>Digitální atlas geologických map ČR 1:25 000 - GEOČR 25<br>Významné geologické lokality ČR - 2 - prostorová data<br>Atlas map České republiky GEOČR500<br>Geologická mapa ČSSR 1 : 200 000<br>Hydrogeologická mapa ČR 1 : 50 000<br>Základní hydrogeologická mapa ČSSR 1 : 200 000<br>GEOČR50 - bezešvá geologická mapa ČR 1:50 000<br>Významné geologické lokality ČR - 1<br>Geochemie povrchových vod ČR |     | Název datové sady:<br>Téma INSPIRE:<br>Metadata v souladu s Nařízením 1205/2008 pro metadata:<br>Skutečná plocha datové sady v km <sup>2</sup> :<br>Příslušná plocha datové sady v km <sup>2</sup> :<br>Data v souladu s Nařízením 1089/2010 pro data:<br>Existuje k datům zobrazovací služba:<br>Existuje k datům stahovací služba: | <ul> <li>Objetální atlas geologických map ČR 1:</li> <li>Digitální atlas geologických map ČR 1:</li> <li>Digitální atlas geologických map ČR 1:</li> <li>O</li> <li>O</li></ul> |  |  |
| Archivni fondy CGS - databaze map                                                                                                    | × - |                                                                                                    |                                                                                                    |  |  |

#### 6.3.2. Přehled síťových služeb

Pokud máte na geoportálu již zaregistrovaná svá metadata a zvolili jste při tvorbě nového záznamu monitoringu "import z metadat", můžete v levé dolní části formuláře v "Přehledu síťových služeb" vybrat konkrétní síťovou službu a systém automaticky vyplní některé údaje v "Podrobnostech síťové služby".

Pokud jste zvolili při tvorbě nového záznamu "neimportovat" nebo chcete upravit automaticky předvyplněné údaje po zvolení síťové služby z "Přehledu síťových služeb" můžete ručně upravit údaje v "Podrobnostech síťové služby".

Tabulka s přehledem síťových služeb obsahuje dvě hlavní části:

- tabulku se seznamem síťových služeb, každý záznam lze editovat v pravé části formuláře nebo smazat (pro editace nebo smazání musíte mít označený konkrétní řádek s názvem síťové služby),
- 2. formulář pro vytváření nebo editaci síťové služby, který obsahuje:
  - Název služby vyplňte název síťové služby, tato položka je povinná.
  - Téma INSPIRE zvolte témata INSPIRE, která tato služba poskytuje (může být i více témat).
  - **Typ** zvolte typ služby: vyhledávací (CSW), zobrazovací (WMS), stahovací (WFS), transformační (WPS). Pokud služba není ani jedna z uvedených, ponechte pole prázdné, služba bude označena jako obecná služba prostorových dat.
  - URL zadejte URL adresu síťové služby.
  - V souladu s 1205/2008 označte, pokud jsou metadata v souladu s nařízením komise 1205/2008 týkající se metadat.
  - Počet požadavků na službu za rok zadejte počet požadavků o přístup ke zvolené službě (pokud nesledujete, pokuste se odhadnout).
  - V souladu s 976/2009 označte, pokud je služba v souladu s nařízením komise 976/2009.
  - Uložit uloží vyplněné podrobnosti síťové služby. Před tím, než přejdete na další datovou sadu v seznamu, vše vyplněné v "Podrobnosti datové sady" uložte. Nedochází k automatickému ukládání.
  - Nový záznam vymaže všechna políčka v podrobnostech síťové služby a umožní vytvořit úplně nový záznam, který je po uložení přidán do seznamu datových sad v levé části formuláře.

| 🗢 Zpět do seznamu výkazů                                                                                                    |                                                                          |                                           |  |                                                                                                    |                                                                    |                                                                                                    |
|----------------------------------------------------------------------------------------------------|--------------------------------------------------------------------------|-------------------------------------------|--|----------------------------------------------------------------------------------------------------|--------------------------------------------------------------------|----------------------------------------------------------------------------------------------------|
| Název<br>Geologická mapa České republiky 1 : 500 000<br>Základní hydrogeologická mapa ČSSR 1 : 200 000<br>Atlas map České republiky GEOČR500 5. Mapa minerálních vod<br>Hydrogeologické rajony ČGS 1 : 1 000 000 - WMS<br>Mapa kvartérního pokryvu 1 : 500 000 - WMS<br>Radiometrická mapa 1 : 2 000 000 - WMS<br>Geomagnetická mapa 1 : 2 000 000 - WMS<br>Inženýrskogeologické rajony 1 : 1 000 000 - WMS<br>Dekorační kameny ČR - mapová služba<br>Hydrogeologická mapa ČR 1 : 50 000 | Typ<br>WMS<br>WMS<br>WMS<br>WMS<br>WMS<br>WMS<br>WMS<br>WMS<br>MAP<br>AR | ×<br>×<br>×<br>×<br>×<br>×<br>×<br>×<br>× |  | Název služby:<br>Téma INSPIRE:<br>Typ služby:<br>URL služby:<br>Metadata v souladu s Nařízením 1205/2008:<br>Počet přístupů za rok:<br>Služba v souladu s Nařízením pro slťové služby: | (1)<br>(1)<br>(1)<br>(1)<br>(1)<br>(1)<br>(1)<br>(1)<br>(1)<br>(1) | Geologická mapa České republiky 1 : 5<br>Zobrazovací (WMS) *<br>http://ags1.geology.cz/ArcGIS/servici<br>0<br>Uložit Nový záznam |

Správným vyplněním obou částí formuláře předáváte všechny údaje potřebné pro monitoring a reporting podle zákona 123/1998 Sb., o právu na informace o životním prostředí a jeho související vyhlášky 103/2010 Sb.

Seznam datových sad i síťových služeb lze pro vaši kontrolu uložit jako CSV soubor.

## 7. Služby stahování dat a ATOM

Každý poskytovatel musí mít data dostupná stahovací službou. Technická prováděcí pravidla INSPIRE povolují pro stahovací službu dvě možnosti a to přímý přístup k datům pomocí služby WFS nebo přístup k tzv. "předpřipraveným datovým sadám".

Plně funkční služby stahování dat fungují nad daty v modelu GML podle INSPIRE datových specifikací. Do doby, než proběhnout všechny konečné termíny pro harmonizace dat (v závislosti a povinných termínech lišících se pro přílohy I, II a III a také pro data existující nebo nově tvořená), mohou služby stahování dat zpřístupňovat data neharmonizovaná. Tedy samotná služba musí být v souladu s Nařízením EU č. 976/2009 (resp. s jeho novelou č. 1088/2010) již od prosince roku 2012, data však až v povinných termínech v závislosti na čísle přílohy a také na tom, zda se jedná o data existující nebo nově tvořená (viz kapitola 4.4.3 v technických prováděcích pokynech pro stahovací služby).

Zatímco stahovací služba (WFS 2.0 s dalšími drobnými specifikacemi dle prováděcích pokynů) je popsána metadaty pro služby, jejichž zpřístupnění je zajištěno vyhledávací službou, předpřipravené datové sady musí být popsány tzv. ATOMem (jiná forma zápisu XML).

#### 7.1. Jak ATOM vytvořit a využít nástroje geoportálu?

Datovou sadu nebo více datových sad najednou je třeba v komprimovaném formátu umístit na vlastní webové stránky, portály apod. URL odkazu, kde jsou data uložena, se pak vyplní při tvorbě ATOMu.

Pro tvorbu ATOMu musí být uživatel registrovaný a také ověřený. Na geoportálu je pro něj využíván klasický metadatový editor, profil pro metadata služby. Po uložení metadat na geoportálu ve formě XML, je toto XML automaticky upraveno tak, aby mohlo být zobrazováno i v ATOM kanálu.

Metadatový editor je dostupný v levém panelu stránky "METADATA > VYTVOŘIT". Volba typu metadat se nastavuje pomocí přepínacích tlačítek v záhlaví editoru.

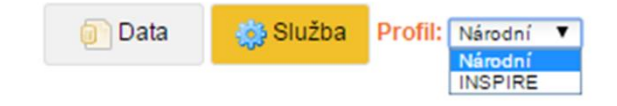

Jako typ služby je třeba zvolit službu INSPIRE stahovací.

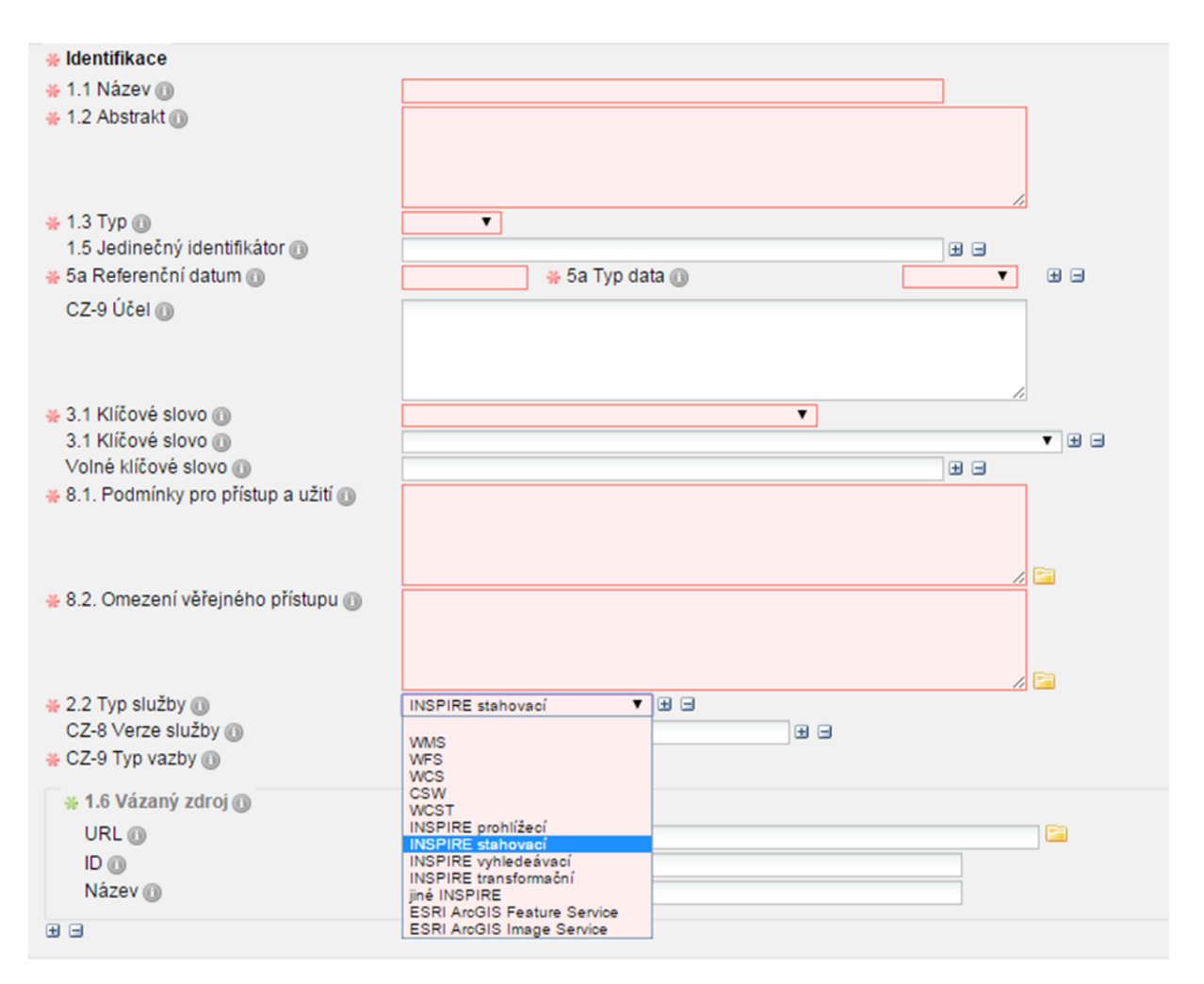

URL s odkazem na data nebo i s více odkazy na data jsou vloženy do položky metadat **Distribuce > Odkaz** (č. 1.4). Tato položka je násobná, proto je možné vytvořit jeden ATOM pro více odkazů s daty ke stažení. Při uložení více odkazů na data je vhodné využít položku **Popis** (pod odkazem) a k jednotlivým odkazům připsat jednoduchou identifikaci.

Například tedy se celý záznam může jmenovat Corine a jeden Odkaz vede na Corine 2006, druhý na Corine 2012 apod. Správné řešení je také záznam jménem Corine 2006 se jedním odkazem na data, záznam Corine 2012 také s jedním odkazem na data. Záleží na poskytovateli.

**Doporučení:** Komprimovaný soubor s daty ke stažení doporučujeme opatřit licencí v PDF formátu nebo dokumentem s odkazem na takovouto licenci. Uživatel v momentě, kdy začne s daty pracovat, k této licenci přistupuje a souhlasí s účely užití definovanými poskytovatelem. Pro data, která by měla být zpoplatněna, doporučujeme využít e-shop.

Metadata takto popsaných služeb jsou vyhledatelná standardní katalogovou službou, jsou však navíc publikována ATOM kanálem. Tento ATOM kanál bude zobrazován na geoportálu v sekci Metadata.

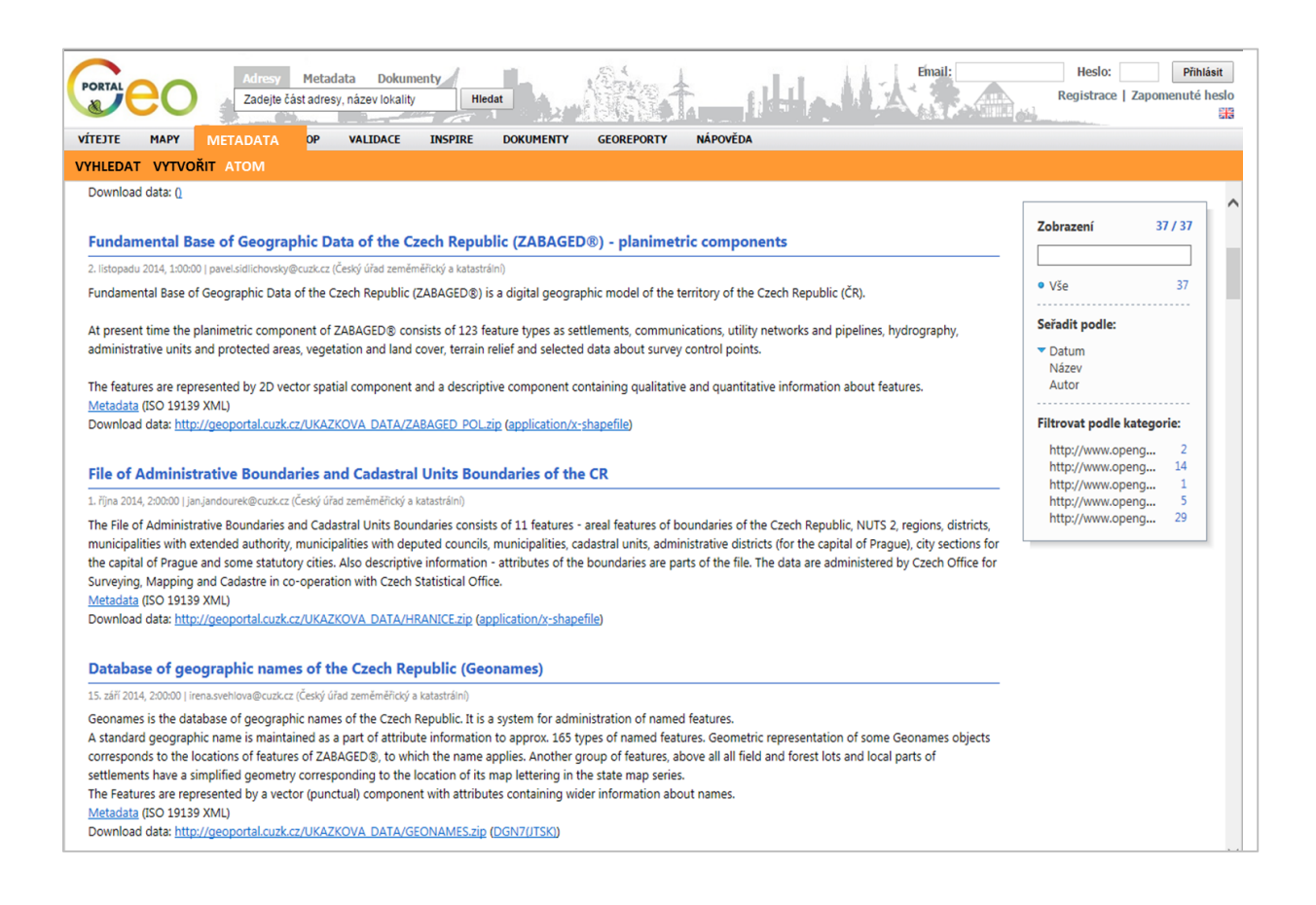

## 8. ESHOP

Rozsah funkcionality ESHOP je rozdílný podle typu uživatele:

- Neregistrovaný uživatel má možnost pouze zobrazovat seznam aktuálních produktů a jejich detailů (GALERIE)
- **Registrovaný uživatel (ne poskytovatel dat)** navíc může jednotlivé produkty objednat (GALERIE, KOŠÍK).
- Registrovaný uživatel s rolí poskytovatele dat navíc může svoje data a služby do ESHOP vkládat jako nové produkty, spravovat je a přiřazovat jim licenci (i svoji vlastní). S touto funkcionalitou se pojí i odbavování zadaných objednávek.

ESHOP nabízí pro registrované uživatele možnost pořízení datových sad formou produktů, pro registrované ověřené poskytovatele navíc nabízí možnost tvorby produktu z vlastní datové sady vč. všech potřebných parametrů (licence, cena, ...).

#### 8.1. Galerie

Pro neregistrované uživatele je v menu ESHOP dostupná pouze položka "GALERIE", která obsahuje seznam všech dostupných produktů. Stránka galerie je rozdělena na "Kategorie produktu", která je umístěna v levé části a obsahuje rozdělení produktů do kategorií formou

stromové struktury a na tabulku v pravé části, která obsahuje samotný seznam všech produktů.

| VÍTEJTE MAPY METADATA ES                                     | VALIDACE INSPIRE DOKUMENTY GEOREPORTY N                                                                                                    | ápověda                                                                               |
|--------------------------------------------------------------|----------------------------------------------------------------------------------------------------|---------------------------------------------------------------------------------------|
| GALERIE                                                      |                                                                                                    |                                                                                       |
| Kategorie produktu Zobrazit vš                               |                                                                                                    | Košík: 0 Kč Počet položek: 0                                                          |
| INSPIRE příloha III (1) 8. Výrobní a průmyslová zařízení (1) | Kategorie: nevybráno                                                                                                    | Hledat:                                                                               |
|                                                              | Poskytovatel Nevybráno V Typ Nevybráno                                                                                                    | ✓ Typ licence >>>                                                                     |
|                                                              | Název Poskytovatel                                                                                                    | Typ produktu Cena od                                                                  |
|                                                              | Integrovaný registr z CENIA, česká informační                                                                                                    | 陀 Produkt soubor Cena od 0 Kč                                                         |
|                                                              | Popis produktu: IRZ je veřejně přístupná databáze údajů o emisích do ovzduší, vody,<br>Typy užití: Státní správa a samospráva: 0 Kč, Osobní potřeba: 0 Kč, Akademické úči | půdy a o přenosech (odpadech a odpadních vodách).<br>ely: 0 Kč, Neziskové účely: 0 Kč |
|                                                              | 🕅 🔄   Stránka 👥 1 z 1   🕨 🕅   🔁   🔁 Detail                                                                                                    | Zobrazuji záznamy 1 - 1 z 1                                                           |

#### Filtrování produktů

- 1. Kliknutím na položku kategorie v kategoriích produktu je v pravé tabulce vyfiltrován seznam pouze těch produktů, které spadají do dané kategorie. Pro zobrazení všech produktů slouží tlačítko "Zobrazit vše" v záhlaví kategorie produktů.
- 2. Záhlaví tabulky produktů obsahuje tři rozbalovací menu, kdy pomocí výběrů v nich lze produkty filtrovat. Jedná se o filtrování podle parametru:
  - **Poskytovatel** výběr organizace poskytující data.
  - Typ odkaz, produkt soubor nebo produkt zásilka.
  - **Typ licence** Click licence, Click licence schvalovaná, Písemná.
  - **Neveřejná mně dostupná data** tato možnost je dostupná pouze registrovaným uživatelům a zobrazuje neveřejné produkty dostupné přihlášenému uživateli.

#### Zobrazení a možnosti konkrétního produktu

|                                                                  |                                                                                                    |                                                                                           |                                                         |                                               | K                                                         | ošík: 0 Kč Počet p                                              | oložek: 0 |
|------------------------------------------------------------------|----------------------------------------------------------------------------------------------------|-------------------------------------------------------------------------------------------|---------------------------------------------------------|-----------------------------------------------|-----------------------------------------------------------|-----------------------------------------------------------------|-----------|
| 🗢 Zpět do nál                                                    | kupní galerie                                                                                                    |                                                                                           |                                                         |                                               |                                                           |                                                                 |           |
|                                                                  |                                                                                                    | Integro                                                                                   | vaný reg                                                | gistr z                                       | nečišť o                                                  | vání (IRZ                                                       | <b>Z)</b> |
|                                                                  |                                                                                                    | IRZ je veřejně p<br>přenosech (odp                                                        | řístupná datab<br>adech a odpac                         | áze údajů (<br>Iních vodá(                    | o emisích do ov<br>ch).                                   | zduší, vody, půdy                                               | yao       |
|                                                                  |                                                                                                    | Cena:                                                                                     | Cena o                                                  | d D                                           | élka přístupu:                                            | Neomezeně                                                       |           |
|                                                                  | IRZ                                                                                                    | Poskytovatel:                                                                             | <b>0 KČ</b><br>CENIA, č<br>životního                    | <b>p</b><br>česká infor<br>o prostředí        | očet stažení:<br>mační agentura                           | Neomezeně                                                       |           |
|                                                                  |                                                                                                    | Typ produktu                                                                              | : 🖻<br>Produkt<br>soubor                                |                                               |                                                           |                                                                 | E         |
| Popis p<br>IRZ je veře<br>vodách). I<br>jedním z n<br>zároveň zv | r <b>oduktu</b><br>ijně přístupná databáze<br>RZ každoročně poskytu<br>ástrojů ochrany životní<br>všuje dostupnost údají | e údajů o emisích do<br>nje ucelený přehled<br>no prostředí, který r<br>ů o znečišťování. | o ovzduší, vody,<br>ohlášených látel<br>napomáhá indiko | půdy a o pří<br>< a jejich mn<br>vat míru úsp | enosech (odpade<br>Iožstvích odborné<br>Něšnosti environm | ch a odpadních<br>i iširoké veřejnosti.<br>ientálních politik a | Je        |
| Variant                                                          | y produktu                                                                                                    |                                                                                           |                                                         |                                               |                                                           |                                                                 |           |
| Název lic                                                        | Typ licence                                                                                                    | Typ užití                                                                                 | Cena za data                                            | Cena                                          |                                                           |                                                                 |           |
| Základní                                                         | Click licence                                                                                                    | Státní správa a                                                                           | 0 Kč                                                    | 0 Kč                                          | 1 🗐 P                                                     | řidat do košíku                                                 |           |
| Základní                                                         | Click licence                                                                                                    | Osobní potřeba                                                                            | 0 Kč                                                    | 0 Kč                                          | 1 🗐 P                                                     | řidat do košíku                                                 |           |

Kliknutí na konkrétní produkt v tabulce produktů je zobrazena stránka s detailem daného produktu. Obsahuje hlavičku produktu, popis, licence, které jsou na produkt navázány, doplňující informace, obrázky připojené k produktu a navázaná metadata.

**Přidat do košíku** - v části "Varianty produktu" lze u jednotlivých záznamů použít možnost "Přidat do košíku" - daný produkt je vložen do košíku. Tato možnost je přístupná pouze pro registrované přihlášené uživatele.

**Zobrazit soubor nebo odkaz v doplňujících informacích** - část "Doplňující informace" může obsahovat připojené soubory nebo odkazy. Kliknutím na jejich název je soubor stažen a odkaz zobrazen v novém panelu prohlížeče.

**Zobrazit připojené obrázky** - kliknutím na náhled obrázků jsou obrázky zobrazeny v původní velikosti.

**Zobrazit metadata** - kliknutím na název metadat, je zobrazen detail připojených metadat v exportním tvaru (PDF).

#### 8.2. Košík

Pro všechny registrované uživatele obsahuje ESHOP položku "Košík". Zde se zobrazuje stránka s průvodcem objednání produktů, které byly do košíku vloženy na stránce "Galerie".

#### 8.2.1. Krok 1 – Nákupní košík

| Nákupní košík                |                       |                                |                            |           |       |                   |             |      |
|------------------------------|-----------------------|--------------------------------|----------------------------|-----------|-------|-------------------|-------------|------|
| 🗢 Zpět do nákupní galerie    |                       |                                |                            |           |       | 🙁 v               | yprázdnit k | ošik |
| Název                        | Тур                   | Varianta                       | Poskytovatel               | Cena      | Počet | Celková cena      |             |      |
| Integrovaný registr z        | Produkt soubor        | Základní INSPIRE licence       | CENIA, česká informační    | 0 Kč      | 1     | 0 Kč              | ×s          |      |
| IRZ je veřejně přístupná dat | abáze údajů o emisícl | h do ovzduší, vody, půdy a o p | přenosech (odpadech a odpa | dních vod | ách). |                   |             |      |
|                              |                       |                                |                            |           |       |                   |             |      |
| E Detail                     |                       |                                |                            |           | C     | elková cena objed | návky: 0    | Kč   |

V prvním kroku je zobrazen seznam všech požadovaných produktů, které uživatel vybral. Uživatel má možnost:

- odstranit konkrétní produkt kliknutím na ikonu červeného křížku je konkrétní produkt z nákupního košíku odstraněn,
- **zobrazit licenci konkrétního produktu** kliknutím na ikonu paragrafu je zobrazena licence pro daný produkt,
- **návrat do nákupní galerie** kliknutím na tlačítko "Zpět do nákupní galerie" v levé části záhlaví tabulky je uživatel přesměrován do galerie se seznamem produktů,
- **vyprázdnit košík** kliknutím na tlačítko "Vyprázdnit košík" v pravé části záhlaví tabulky jsou všechny produkty obsažené v nákupním košíku odstraněny.

Kliknutím na tlačítko "Pokračovat" je zobrazen krok 2.

#### 8.2.2. Krok 2 – Fakturační a dodací údaje

| rosím vyplňte r                                      | následující údaje                                                                                                    |                                        |                 |
|------------------------------------------------------|----------------------------------------------------------------------------------------------------|----------------------------------------|-----------------|
| Kontatní údaje —                                     |                                                                                                    |                                        |                 |
| Kontaktní osoba:                                     | Geoportal ADMIN                                                                                                    |                                        |                 |
| Telefon:                                             |                                                                                                    |                                        |                 |
| Email:                                               | geoportal@cenia.cz                                                                                                    |                                        |                 |
|                                                      | 2                                                                                                    |                                        |                 |
| Nákup pro společno                                   | set .                                                                                                    | 🔿 Osobní nákun                         |                 |
| C Hanap pro oporeerie                                |                                                                                                    | Obobin nakap                           |                 |
|                                                      |                                                                                                    |                                        |                 |
| Název společnosti:                                   | CENIA, česká informační agentura životního prostředí                                                                          | Jméno:                                 | Geoportal ADMIN |
| Název společnosti:<br>Právní forma:                  | CENIA, česká informační agentura životniho prostředí<br>Právnická osoba                                                       | Jméno:<br>Bydliště:                    | Geoportal ADMIN |
| Název společnosti:<br>Právní forma:<br>Sídlo:        | CENIA, česká informační agentura životniho prostředí<br>Právnická osoba 💙<br>Vršovická 1442/65, Praha, 100 10, CZ             | Jméno:<br>Bydliště:                    | Geoportal ADMIN |
| Název společnosti:<br>Právní forma:<br>Sídlo:        | CENIA, česká informační agentura životního prostředí<br>Právnická osoba<br>Vršovická 1442/65, Praha, 100 10, CZ               | Jméno:<br>Bydliště:                    | Geoportal ADMIN |
| Název společnosti:<br>Právní forma:<br>Sídlo:        | CENIA, česká informační agentura životniho prostředí<br>Právnická osoba 🛛 V<br>Vršovická 1442/65, Praha, 100 10, CZ           | Jméno:<br>Bydliště:<br>Datum narození: | Geoportal ADMIN |
| Název společnosti:<br>Právní forma:<br>Sídlo:<br>IČ: | CENIA, česká informační agentura životniho prostředí<br>Právnická osoba 🛩<br>Vršovická 1442/65, Praha, 100 10, CZ<br>45249130 | Jméno:<br>Bydliště:<br>Datum narození: | Geoportal ADMIN |

V druhém kroku jsou zobrazeny kontaktní údaje, které jsou převzaty z účtu uživatele. Uživatel má možnost:

- vybrat nákup pro společnost nebo osobní nákup uživatel vybere jednu z možností a doplní položky, které jsou povinné (ohraničené červenou barvou),
- zadat doručovací adresu v poli "Doručovací adresa",
- vyplnit komentář k objednávce v poli "komentář k objednávce",

Kliknutím na "Pokračovat" je zobrazen krok 3.

#### 8.2.3. Krok 3 – Schválení licence

| Schválení licence k p                                                                                                    | roduktům (licence 1 z 1)                                                                                                    |   |
|----------------------------------------------------------------------------------------------------|----------------------------------------------------------------------------------------------------|---|
| Název a typ licence:                                                                                                    | Základní INSPIRE licence (Basic INSPIRE Licence) (Click licence)                                                                                                    |   |
| Schvalované produkty:                                                                                                    | Integrovaný registr znečišťování (IRZ) (0 Kč)                                                                                                    |   |
| Text licence:                                                                                                    |                                                                                                    |   |
| Základní INSPIRE licence (Ba<br>(verze 1, generováno <bude do<br="">Licenční ujednání vystavene<br/>Název: CENIA, česká inf<br/>Sídlo: Vršovická 1442/6<br/>IČ: 45249130<br/>DIČ: CZ45249130<br/>Právní<br/>forma: Právnická osoba</bude>     | sic INSPIRE Licence)         plněno po dokončení nákupu>)         É pro zákazníka:         ormační agentura životního prostředí         i5, Praha, 100 10, CZ                                                                                                    | × |
| Licenční ujednání vystaveno na z<br>Licenční ujednání zahrnuje produ<br>Integrovaný registr zneč<br>IRZ je veřejně přístupná data<br>Licenční ujednání je elektro<br>Název: CENIA, česká inf<br>Sídlo: Vršovická 1442/6<br>Praha 10<br>100 10 | rákladě objednávky číslo <b><bude dokončení="" doplněno="" nákupu="" po=""></bude></b><br>kty:<br>i <b>šť vvání (IRZ)</b> (1 ks, cena za data: 0 Kč, celková cena: 0 Kč)<br><i>báze údajů o emisích do ovzduší, vody, půdy a o přenosech (odpadech a odpadních vodách).</i><br><b>nické, není třeba posílat na adresu dodavatele. Dodavatelem produktů je:</b><br>formační agentura životního prostředí |   |
|                                                                                                    | Odmítnout licenci Souhlasím s licencí                                                                                                    |   |

Ve třetím kroku je zobrazeno znění licence, pod kterou je produkt nabízen. Uživatel má možnost:

- Odmítnout licenci kliknutím na tlačítko "Odmítnout licenci" je daný produkt odstraněn z košíku.
- **Souhlasit s licencí** kliknutím na tlačítko "Souhlasit s licencí" licence odsouhlasena a je aktivováno tlačítko "Dokončit objednávku".

Kliknutím na "Dokončit objednávku" je zobrazen poslední krok 4.

#### 8.2.4. Krok 4 – Souhrn a odeslání objednávky

V posledním čtvrtém kroku je zobrazen souhrn nákupu. Aby bylo možné objednávku dokončit, uživatel musí souhlasit s <u>podmínkami elektronického</u> <u>obchodu</u> - klikne na položku:

• Souhlasím s podmínkami elektronického obchodu zatržením je zpřístupněno tlačítko "Dokončit Objednávku".

Kliknutím na "Dokončit Objednávku" je objednávka odeslána ke zpracování.

Po ukončení objednávky se kupujícímu v menu "MOJE > OBJEDNÁVKY" zobrazí nový záznam objednávky s příslušným stavem jejího zpracování.

| S | ouhrn nákupu             |                 |                          |          |         |              |
|---|--------------------------|-----------------|--------------------------|----------|---------|--------------|
|   |                          |                 |                          |          |         |              |
|   | Obecné —                 |                 |                          |          |         |              |
|   | Celková cena:            | 0 Kč            |                          |          |         |              |
|   | Kontaktní osoba:         | Geoportal A     | DMIN                     |          |         |              |
|   | Telefon:                 | +42026722       | 5308                     |          |         |              |
|   | Email:                   | geoportal@@     | cenia.cz                 |          |         |              |
|   | Komentář k objednávo     | e:              |                          |          |         |              |
|   |                          |                 |                          |          |         |              |
|   | Položky nákupu           |                 |                          |          |         |              |
|   | Název                    | Тур             | Varianta                 | Cena     | Počet   | Celková cena |
|   | Integrovaný registr zn   | Produkt soubor  | Základní INSPIRE licence | 0 Kč     | 1       | 0 Kč         |
|   | Fakturační údaje ——      |                 |                          |          |         |              |
|   | Název společnosti:       | CENIA, česk     | á informační agentura ž  | ivotního | prostře | ed           |
|   | Právní forma:            | Právnická os    | oba                      |          |         |              |
|   | Sídlo:                   | Vršovická 14    | 42/65, Praha, 100 10,    | CZ       |         |              |
|   | IČ:                      | 45249130        |                          |          |         |              |
|   | DIČ:                     | CZ45249130      | )                        |          |         |              |
|   | Denview                  |                 |                          |          |         |              |
|   | Dorucovaci adresa        |                 |                          |          |         |              |
|   | Vršovická 1442/65, Praha | , 100 10, CZ    |                          |          |         |              |
|   | Souhlasím s podmínkami   | i elektronickéł | no obchodu: 📃            |          |         |              |
|   |                          |                 |                          |          |         |              |
|   | Z                        | pĕt             | Dokončit objednáv        | 'ku      |         |              |
|   |                          |                 |                          |          |         |              |

#### 8.3. Licence

Licence jsou nutné jako nezbytná příloha pro jednotlivé produkty. Pro registrované uživatele v roli poskytovatel dat ESHOP nabízí správu licencí pomocí položky "LICENCE".

| VÍTEJTE      | MOJE          | МАРҮ             | METADATA           | ESHOP      | VALIDACE          | INSPIRE  | DOKUMENTY                 | GEOREPORTY            | NÁPOVĚDA      |                 |
|--------------|---------------|------------------|--------------------|------------|-------------------|----------|---------------------------|-----------------------|---------------|-----------------|
| GALERIE      | KOŠÍK         | LICENCE          | PRODUKTY           | OBJEDN     | ÁVKY SCH          | VALOVÁNÍ | ŠABLONY VIDITENOST        | I                     |               |                 |
| Správa li    | icencí        |                  |                    |            |                   |          |                           |                       |               |                 |
| Právo čten   | í Globální li | cence            | ¥                  |            |                   |          |                           |                       | G             | Nová licence    |
| Název        |               |                  |                    | Тур і      | icence            | Spi      | rávce                     |                       |               |                 |
| Basic INS    | PIRE Licen    | ce               |                    | Click      | licence           | CEI      | NIA, česká informační ag  | entura životního pros | tředí 🛛 🛐 💢 🚺 | 2 🖪 🛐           |
| Globální lie | cence; Skup   | ina pro zápis: ( | CENIA, česká infor | mační ager | ntura životního p | rostředí |                           |                       |               |                 |
| Základní     | INSPIRE lice  | ence (Basic IN   | SPIRE Licence)     | Click      | licence           | CEI      | NIA, česká informační age | entura životního pros | tředí 🛛 🖇     | 2 🖪 🛐           |
| Globální lie | cence; Skup   | ina pro zápis: ( | CENIA, česká infor | mační ager | ntura životního p | rostředí |                           |                       |               |                 |
|              | Stránka       | 1 z 1   🕨        | 🕅   🧶   🕒 De       | tail       |                   |          |                           |                       | Zobrazuji záz | znamy 1 - 2 z 2 |

Zde se zobrazuje stránka pro správu licencí - je zobrazena tabulka se seznamem licencí vč. pomocné funkcionality. Uživatel má možnost:

 filtrovat licence - pomocí rozbalovacího pole na levé straně záhlaví může uživatel zvolit způsob filtrování (Zobrazit všechny, Pouze moje licence, Globální licence, licence navázaná na jednotlivé skupiny, ve kterých je uživatel členem),

- **vytvořit novou licenci** kliknutím na tlačítko "Nová licence" umístěné v pravé části záhlaví je zobrazen dialog pro vytvoření nové licence. Je nutné vyplnit požadované položky a potvrdit. Následně je vytvořen nový záznam licence v tabulce licencí,
- upravit licenci kliknutím na název konkrétní licence v seznamu licencí nebo na ikonu v pravé části záznamu licence je zobrazena stránka určená k editaci licence. Zde má uživatel možnost:
  - přidat nebo změnit text licence kliknutím na tlačítko "Přidat/změnit text licence" umístěné v pravé části textového znění licence je zobrazen dialog pro vyplnění znění licence a poznámky. Potvrzením je upraveno znění licence formou vytvoření nové verze,
  - přidat typ užití kliknutím na tlačítko "Přidat typ užití" umístěné v pravé části tabulky typu užití licence je zobrazen dialog z rozbalovacím polem, kde uživatel vybere typ užití (Akademické účely, Domácí užití, ...) a potvrdí. Tím je daný typ užití nastaven na danou licenci,
  - smazat typ užití kliknutím na tlačítko × v pravé části typu užití je daný typ užití smazán,
  - vrátit se do seznamu licencí kliknutím na tlačítko "Zpět na seznam licencí" umístěné v levé části textového znění licence je uživatel vrácen na stránku se seznamem licencí,
- **zobrazit licenci** kliknutím na ikonu v pravé části záznamu licence je zobrazen dialog s poslední verzí znění licence,
- smazat licenci kliknutím na ikonu × v pravé části záznamu licence je tato licence smazána,
- upravit hlavičku licence kliknutím na ikonu v pravé části záznamu licence je zobrazen dialog pro úpravu hlavičky dané licence. Uživatel může položky hlavičky upravit a uložit,
- duplikovat licenci kliknutím na ikonu v pravé části záznamu licence je z dané licence vytvořena kopie jako nový záznam v tabulce licencí. Jméno nové licence je upraveno jako "Název původní licence" + " - kopie".

Zvláštní skupinou jsou **Globální licence**, které vytváří administrátor, a jsou dostupné všem poskytovatelům. K dispozici je **Základní licence INSPIRE** v českém a anglickém jazyce, kterou je možné převzít. V sekci dokumenty naleznete dále **Specific INSPIRE licenci**, kterou můžete libovolně upravovat pro vlastní potřeby. Text licenčního ujednání lze dále editovat po kliknutí na ikonu **Q** upravit licenci.

#### 8.4. Produkty

Registrovaným uživatelům v roli poskytovatele dat umožňuje geoportál vkládat svoje produkty do eshopu. Na stránce "ESHOP > PRODUKTY" je zobrazena tabulka produktů s pomocnou funkcionalitou. Uživatelům nabízí:

- filtrovat produkty pomocí rozbalovacích polí v záhlaví tabulky produktů může uživatel nastavit filtry pomocí:
  - vlastníka produktu (Zobrazit všechny, Moje produkty, Produkty skupin, ve kterých je uživatel členem),
  - **typu** (Odkaz, Soubor, Zásilka),

stavu (Nový, Viditelný, Skrytý, Skrytý administrátorem),

vytvořit nový produkt – kliknutím na tlačítko "Nový produkt" umístěné v pravé části záhlaví tabulky je zobrazen dialog pro vytvoření nového produktu. Obsahuje formulář, kde povinné položky jsou označeny červenou barvou. Po vyplnění názvu, popisu, výběru poskytovatele, typu produktu (odkaz, produkt, zásilka), skupiny pro práva čtení a zápisu a potvrzením pomocí tlačítka "Uložit" je vytvořen nový produkt - vytvoří se nový záznam do tabulky produktů

| Nový                                                 |                                                                                                    |
|------------------------------------------------------|----------------------------------------------------------------------------------------------------|
|                                                      |                                                                                                    |
| Tahoma 🔽 🖪 I 🖳 A^ A Ă 🗸 🥸 - 📑 🚍 🕘 🚍 🗄 🕼              |                                                                                                    |
|                                                      |                                                                                                    |
|                                                      |                                                                                                    |
| CENIA, česká informační agentura životního prostředí | ×                                                                                                    |
| මෙ Odkaz                                             | ~                                                                                                    |
|                                                      |                                                                                                    |
| Pouze autor                                          | ~                                                                                                    |
| Pouze autor                                          | ¥                                                                                                    |
|                                                      |                                                                                                    |
|                                                      | Nový         Tahoma       ▼       B       I       I       A       A       •       •       •       •       •       •       •       •       •       •       •       •       •       •       •       •       •       •       •       •       •       •       •       •       •       •       •       •       •       •       •       •       •       •       •       •       •       •       •       •       •       •       •       •       •       •       •       •       •       •       •       •       •       •       •       •       •       •       •       •       •       •       •       •       •       •       •       •       •       •       •       •       •       •       •       •       •       •       •       •       •       •       •       •       •       •       •       •       •       •       •       •       •       •       •       •       •       •       •       •       •       •       •       •       •       •       •       •       • <t< td=""></t<> |

- Upravit produkt kliknutím na název produktu v tabulce nebo na ikonu v pravé části záznamu produktu je zobrazena stránka určená k editaci produktu. Ta je členěna na jednotlivé panely:
  - **Detail produktu** zobrazuje hlavičku produktu. Pomocí tlačítka "Editovat" je zobrazen dialog pro editaci hlavičky.
  - Kontrola produktu obsahuje kontrolu produktu. Jestliže je konkrétní část v pořádku, potom je před ní zobrazena ikona , jestliže není v pořádku, ale není nezbytná, potom je zobrazena ikona , pokud není v pořádku a je vyžadována, potom je před ní ikona .
  - Data tento panel je přístupný pouze pro produkt typu data. Pomocí tlačítka "Editovat" je zobrazen dialog pro vložení/editaci dat produkt. Uživatel v tomto dialogu vybere na disku soubor, který se má do produktu nahrát, vybere délku přístupů (Neomezeně, konkrétní počet dnů, měsíců nebo roků) a nastaví počet stažení (Neomezeně, maximální počet). Nakonec uloží - vybraný soubor se nahraje k produktu.
  - Kategorie zobrazuje, do které kategorie je produkt přiřazen. Pomocí tlačítka "Přidat do kategorie" je zobrazen dialog se stromovou strukturou kategorií. Uživatel vybere konkrétní kategorii, do které se má produkt vložit. Produkt je možné vložit do více kategorií současně. Pomocí ikony × v pravé části záznamu kategorie je možné vazbu mezi kategorií a produktem zrušit.
  - Licence zobrazuje seznam licencí, které jsou na daný produkt navázány. Pomocí tlačítka "Přidat typ užití a licenci" je zobrazen dialog pro připojení licence. Uživatel vybere typ užití a podle toho jsou mu nabídnuty licence vybraného typu, dále nastaví cenu za data a ostatní služby (v Kč). Nakonec zvolí uložit a je vytvořena

licence pro daný produkt. Každá přidaná licence lze pomocí ikony X odstranit a pomocí ikony 🐷 upravit.

- Viditelnost v tomto panelu se nastavují možnosti viditelnosti produktu. Pomocí přepínacího tlačítka je možné nastavit "Veřejný produkt" vidí jej všichni uživatelé nebo pomocí tlačítka "Neveřejný produkt" nastavit viditelnost pro konkrétního uživatele nebo typ uživatele. Tlačítkem "Přidat email" je možné nadefinovat viditelnost pro konkrétního uživatele pomocí jeho emailové adresy, pomocí tlačítka "Přidat typ uživatele" je možné ze seznamu typů uživatelů (Akademická instituce, Instituce EU, ...) nastavit viditelnost pro skupinu. Každý subjekt, pro nějž je nastavena viditelnost, je možné z tabulky odstranit pomocí tlačítka "Smazat". Pro usnadnění lze vytvořený seznam uložit do šablony pomocí tlačítka "Uložit viditelnost jako šablonu" definuje se název šablony a uloží se do seznamu šablon viz menu ESHOP ŠABLONY VIDITELNOSTI. Zároveň lze pomocí tlačítka "Načíst viditelnost ze šablony" použít ze seznamu uložených šablon jednu, která automaticky do seznamu subjektů viditelnosti načte uložené subjekty dané šablony.
- Metadata v tomto panelu uživatel pomocí tlačítka "Přidat vazbu na metadata" může vytvořit vazbu na existující metadatový záznam. V dialogu nejprve vybere organizaci, pod kterou je metadatový záznam uložen a následně vybere konkrétní metadatový záznam a potvrdí. Lze připojit více metadatových záznamů a pomocí ikony × je odstraňovat.
- Obrázky panel nabízí uživateli pro daný produkt vložit seznam obrázků, kdy jeden z nich lze nastavit jako hlavní. Pomocí tlačítka "Přidat obrázek" je zobrazen dialog, kde uživatel definuje název obrázku, na disku vybere samotný obrázek a potvrdí vybraný obrázek se vloží do tabulky obrázků. Označený záznam obrázku lze pomocí tlačítka "Smazat" odstranit nebo pomocí tlačítka "Nastavit jako hlavní" nastavit jako hlavní.
- Doplňující informace do panelu lze vkládat doplňující informace pomocí tlačítka "Přidat doplňující informaci". V zobrazeném dialogu uživatel definuje název, typ (Soubor, externí odkaz) a na disku vybere daný soubor nebo definuje odkaz formou URL adresy a potvrdí. Pomocí ikony × lze jednotlivé záznamy doplňujících informací z produktu odstranit.
- Publikovat produkt kliknutím na ikonu v pravé části záznamu produktu lze daný produkt nastavit k publikaci. Je zobrazen dialog, kde jsou zobrazeny stavy jednotlivých částí produktu a zatrhávací pole "Souhlasím s podmínkami elektronického obchodu:". Dokud není toto pole zatrženo, není možné pokračovat. Kliknutím na tlačítko "Ano" lze v dalším dialogu zadat komentář k této publikaci. Potvrzením je produkt publikován a podle podmínek viditelnost je zobrazen v GALERII.
- Stáhnout produkt z prodeje pokud je produkt publikovaný, potom je v pravé části záznamu produktu zobrazena ikona , která slouží ke stažení produktu z prodeje. Po kliknutí na tuto ikonu se produkt vrátí do stavu před publikací. Pokud již byl produkt prostřednictvím eshopu objednán, nelze jej již trvale odstranit.
- zobrazit historii produktu kliknutím na ikonu v pravé části záznamu produktu je zobrazen dialog s historií daného produktu. Ta je tvořena tabulkou se záznamy obsahující datum změny, popisu záznamu změny a uživatele, který záznam upravil.
- duplikovat produkt kliknutím na ikonu 🗐 v pravé části záznamu produktu je z daného produktu vytvořena kopie jako nový záznam produktu v tabulce. Jméno nového produktu je upraveno jako "Název původního produktu" + " - kopie".

#### 8.5. Objednávky

Pro registrované uživatele v roli poskytovatel dat nabízí geoportál správu objednávek vlastních produktů v sekci "ESHOP > OBJEDNÁVKY". Na této stránce je zobrazena tabulka objednávek produktů uživatele.

| VÍTEJTE              | MOJE                   | MAPY                     | METADATA                       | ESHOP     | VALIDACE         | INSP      | IRE DOKU        | MENTY GEO       | REPORTY        | NÁPOVĚDA      |
|----------------------|------------------------|--------------------------|--------------------------------|-----------|------------------|-----------|-----------------|-----------------|----------------|---------------|
| GALERIE              | KOŠÍK                  | LICENCE                  | PRODUKTY                       | OBJEDN    | ÁVKY SCH         | HVALOVÁNÍ | Í ŠABLONY       | VIDITENOSTI     |                |               |
| Admini<br>Stav       | strace ob              | jednávek                 | Čekající r                     | požadavky | Nevybráno        |           | v               |                 |                |               |
| ID objed             | návky                  | Poskyt                   | ovatel                         | Záka      | zník             | S         | Stav objednávky | Datum vytvoření | Datum vyřízer  | ní            |
| 2013040<br>Produkty: | 0001<br>Integrovaný re | CENIA,<br>gistr znečišťo | česká informační<br>vání (IRZ) | a CENI    | A, česká informa | ační a D  | )ata připravena | 12.04.2013      | 12.04.2013     |               |
| 14 4                 | Stránka                | 1 z 1   🕨                | )   🏖   🕒 Det                  | tail      |                  |           |                 |                 | Zobrazuji zázn | amy 1 - 1 z 1 |

Vlastníkům produktů nabízí:

- filtrovat objednávky pomocí rozbalovacích polí v záhlaví tabulky objednávek může uživatel nastavit filtry pomocí:
  - **Stavu** (Nová, Akceptovaná licence, Zaplacená, Data připravena, Uzavřená, Zrušena).
  - Čekajících požadavků (Schválit licenci, Potvrdit platbu, Data ke stažení, Potvrdit odeslání zásilky).
- zobrazit detail objednávky kliknutím na název konkrétní objednávky v seznamu objednávek nebo na ikonu v pravé části záznamu objednávky je zobrazen detail objednávky. Obsahuje záložku "Obecné" obsahující hlavní informace o objednávce, záložku "Položku objednávky" obsahující seznam položek objednávky s nástroji pro jejich vyřízení a záložku "Historie" obsahující historii všech operací, které byly v rámci objednávky provedeny.
- **vyřízení objednávky** v záložce "Položky objednávky" lze řídit proces vyřízení jednotlivých položek objednávky. Proces je řízen podle aktuálního stavu:
  - Nová pokud položka objednávky požaduje schválit licenci, v pravé části položky je ikona "Schválit licenci" vlastník dat schválí licenci pro kupujícího. Po schválení je stav změněn na *"Licence akceptována"*, dále ikona "Neschválit" vlastník dat neschválí licenci a ikona pro zobrazení znění licence. Při schválení licence se kupujícímu v MOJE OBJEDNÁVKY pro daný záznam této objednávky změní stav z *"Čeká se na akceptaci licence"* na *"Licence akceptována"*.
  - Licence akceptována v pravé části položky je ikona i Objednávka byla zaplacena" kliknutím na tuto ikonu vlastník dat potvrzuje, že bylo za objednávku zaplaceno a stav se změní na Data připravena.
  - Data připravena tento stav nastane po potvrzení zaplacení kupujícímu se u daného záznamu MOJE - OBJEDNÁVKY zobrazí stav *Data připravena* a kliknutím na odkaz pod názvem produktu si data může uložit na disk.

| VÍTEJTE                                        | MOJE                                         | MAPY                 | MET                       | ADATA                          | ESHOP                   | VALIDACE     | INSPIRE    | DO    | KUMENTY      | GEOREPORTY      | NÁPOVĚDA   |
|------------------------------------------------|----------------------------------------------|----------------------|---------------------------|--------------------------------|-------------------------|--------------|------------|-------|--------------|-----------------|------------|
| INFO                                           | OSOBNÍ ÚD                                    | AJE                  | HESLO                     | DISKUSE                        | SPRÁVA                  | DAT SPR      | ÁVA SLUŽEB | SPRÁ  | VA KOMPOZIC  | MONITORING      | OBJEDNÁVKY |
| Detail o                                       | bjedná<br>Položky                            | vky s ]<br>objednáv  | ( <b>D: 20</b> )          | torie                          |                         |              |            |       |              |                 |            |
| 🗢 Zpět na                                      | i seznam obj                                 | jednávek             |                           |                                |                         |              |            |       |              |                 |            |
| Název                                          |                                              |                      | Varianta                  |                                | (                       | Cena za data | Cena       | Počet | Celková cena | Stav            |            |
| <b>integr</b><br>Ke stažení: (<br>Platnost do: | rovaný regi<br>http://geomezeně<br>Neomezeně | str zn<br>oportal.go | Základní I<br>v.cz/downie | NSPIRE licence<br>bad/r8XqChZd | : (Basi (<br>TJ2aXInytX | ) Kč<br>F    | 0 Kč       | 1     | 0 Kč         | Data připravena | 222        |

#### 8.6. Schvalování

Pro registrované uživatele v roli poskytovatel dat nabízí geoportál spravovat schvalování jednotlivých položek objednávky v menu ESHOP - SCHVALOVÁNÍ. Na stránce SCHVALOVÁNÍ je zobrazena tabulka se seznamem jednotlivých položek objednávek produktů uživatele.

| VÍTEJTE     | MOJE      | MAPY              | METADATA            | ESHOP       | VALIDACE                | INS       | 5PIRE DOKUM                    | ENTY GEOREPORTY         | NÁPOVĚDA     |                              |                         |
|-------------|-----------|-------------------|---------------------|-------------|-------------------------|-----------|--------------------------------|-------------------------|--------------|------------------------------|-------------------------|
| GALERIE     | KOŠÍK     | LICENCE           | PRODUKTY            | OBJEDNÁ     | ivky sch                | IVALOVÁ   | ÍNÍ ŠABLONY VI                 | DITENOSTI               |              |                              |                         |
| Adminis     | trace     | polozek ob        | jednavky            |             |                         |           |                                |                         |              |                              |                         |
| Filtrovat   | podle     | Nevybráno         | ~                   | ID objedná  | vky                     |           | Zobrazit                       |                         |              |                              |                         |
| Datum vyt   | tvoření   | Název             |                     | Varianta    |                         | Posky     | ytovatel                       | Zákazník                | Celková cena | Stav                         |                         |
| 12.04.201   | 3         | Integrovaný       | registr zneči       | Základní I  | NSPIRE licence          | CENIA     | A, česká informační            | CENIA, česká informační | 0 Kč         | Licence akceptována          | 🤣 S                     |
| ID objedná  | vky: 2013 | 040001; Stav obje | dnávky: Data připr  | avena; Cena | a za kus: 0 Kč;         | Cena za o | data za kus: <i>0 Kč</i> ; Poč | iet: 1                  |              |                              |                         |
| 11.03.201   | 3         | Integrovaný       | registr zneči       | Základní I  | NSPIRE licence          | CENIA     | A, česká informační            | Michaela Mudrochová     | 0 Kč         | Čeká se na akceptaci licence | 🧼 🐝 S                   |
| ID objednáv | vky: 2013 | 030001; Stav obje | dnávky: Data připr  | avena; Cena | a za kus: <i>0 Kč</i> ; | Cena za o | data za kus: <i>0 Kč</i> ; Poč | et: 1                   |              |                              |                         |
| 09.11.201   | 2         | Integrovaný       | registr zneči       | Základní I  | NSPIRE licence          | CENIA     | A, česká informační            | Roman Štanci            | 0 Kč         | Čeká se na akceptaci licence | 🧼 💺 S                   |
| ID objedná  | vky: 2012 | 110001; Stav obje | dnávky: Data připr  | avena; Cena | za kus: 0 Kč;           | Cena za d | data za kus: <i>0 Kč</i> ; Poč | et: 1                   |              |                              |                         |
| 30.10.201   | 2         | Integrovaný       | registr zneči       | Základní I  | NSPIRE licence          | CENIA     | A, česká informační            | CENIA, česká informační | 0 Kč         | Uzavřená                     | S                       |
| ID objednáv | vky: 2012 | 100004; Stav obje | ednávky: Data připr | avena; Cena | a za kus: <i>0 Kč</i> ; | Cena za o | data za kus: <i>0 Kč</i> ; Poč | iet: 1                  |              |                              |                         |
|             | Stránka   | 1 z 1   🕨         | ▶   🧞   🔁 De        | tail        |                         |           |                                |                         |              | Zobr                         | azuji záznamy 1 - 7 z 7 |

Vlastníkům produktů nabízí:

- **filtrovat položky objednávek** pomocí rozbalovacích polí v záhlaví tabulky objednávek může uživatel nastavit filtry pomocí:
  - Stavu (Čeká na akceptaci licence, Licence akceptována, Zaplacena, Data připravena, Uzavřena, Licence zamítnuta, Položka zrušena a Moje produkty
  - o ID objednávky uživatel může do pole zadat id objednávky pro vyhledání
- schvalovat objednávky stejně, jak je popsáno v kapitole OBJEDNÁVKY, se řeší proces vyřízení jednotlivých položek objednávek

## 8.7. Šablony viditelnosti

| Název:               | CENIA, česká informační agentura životního prostředí |               |                             |      |  |  |  |  |  |  |
|----------------------|------------------------------------------------------|---------------|-----------------------------|------|--|--|--|--|--|--|
| © Veřejný produ      | ıkt                                                  |               | Neveřejný prod              | ukt  |  |  |  |  |  |  |
| Zobrazení produl     | ctu 💿 F                                              | řidat email 🧯 | 🕽 Přidat typ uživatele 💢 Sm | azat |  |  |  |  |  |  |
| Email/Vzor           |                                                      | Тур           |                             |      |  |  |  |  |  |  |
| geoportal@cenia.cz   |                                                      | Emailová a    | dresa                       |      |  |  |  |  |  |  |
| Státní správa - rezo | rtní organizace                                      | Typ uživat    | ele                         |      |  |  |  |  |  |  |
| Skupina pro čtení:   | CENIA, česká inforr                                  | nační agentur | a životního prostředí       | ~    |  |  |  |  |  |  |
| Skupina pro zápis:   | CENIA, česká inforr                                  | nační agentur | a životního prostředí       | ~    |  |  |  |  |  |  |
| Skupina pro zápis:   | CENIA, česká inforr                                  | nační agentur | a životního prostředí       | ~    |  |  |  |  |  |  |

Pro registrované uživatele v roli poskytovatel dat nabízí geoportál spravovat seznam šablon viditelnosti sloužící k definování konkrétního seznamu uživatelů a skupin vidět jednotlivý produkt. Stránka se seznamem šablon viditelnosti je dostupná v menu ESHOP - ŠABLONY VIDITELNOSTI, kde je zobrazena tabulka se seznamem šablon. Vlastníkům produktů nabízí:

 vytvořit novou šablonu - kliknutím na tlačítko "Nová šablona" v pravé části záhlaví tabulky je zobrazen dialog pro vytvoření nové šablony,

Obsahuje formulář, kde se definuje název šablony, zda má sloužit pro veřejný nebo neveřejný produkt, v případě neveřejného produktu uživatel definuje pomocí emailových adres seznamu uživatelů a pomocí výběru typy uživatelů (), kteří daný produkt uvidí. Dále může danou šablonu sdílet (pro čtení nebo zápis) v rámci existujících skupin,

- upravit šablonu kliknutím na název konkrétní šablony v seznamu nebo na ikonu v pravé části záznamu šablony je zobrazen dialog pro úpravu šablony. Uživatel může upravit parametry šablony viditelnosti,
- smazat šablonu kliknutím na ikonu × v pravé části záznamu může uživatel danou šablonu se seznamu odstranit.